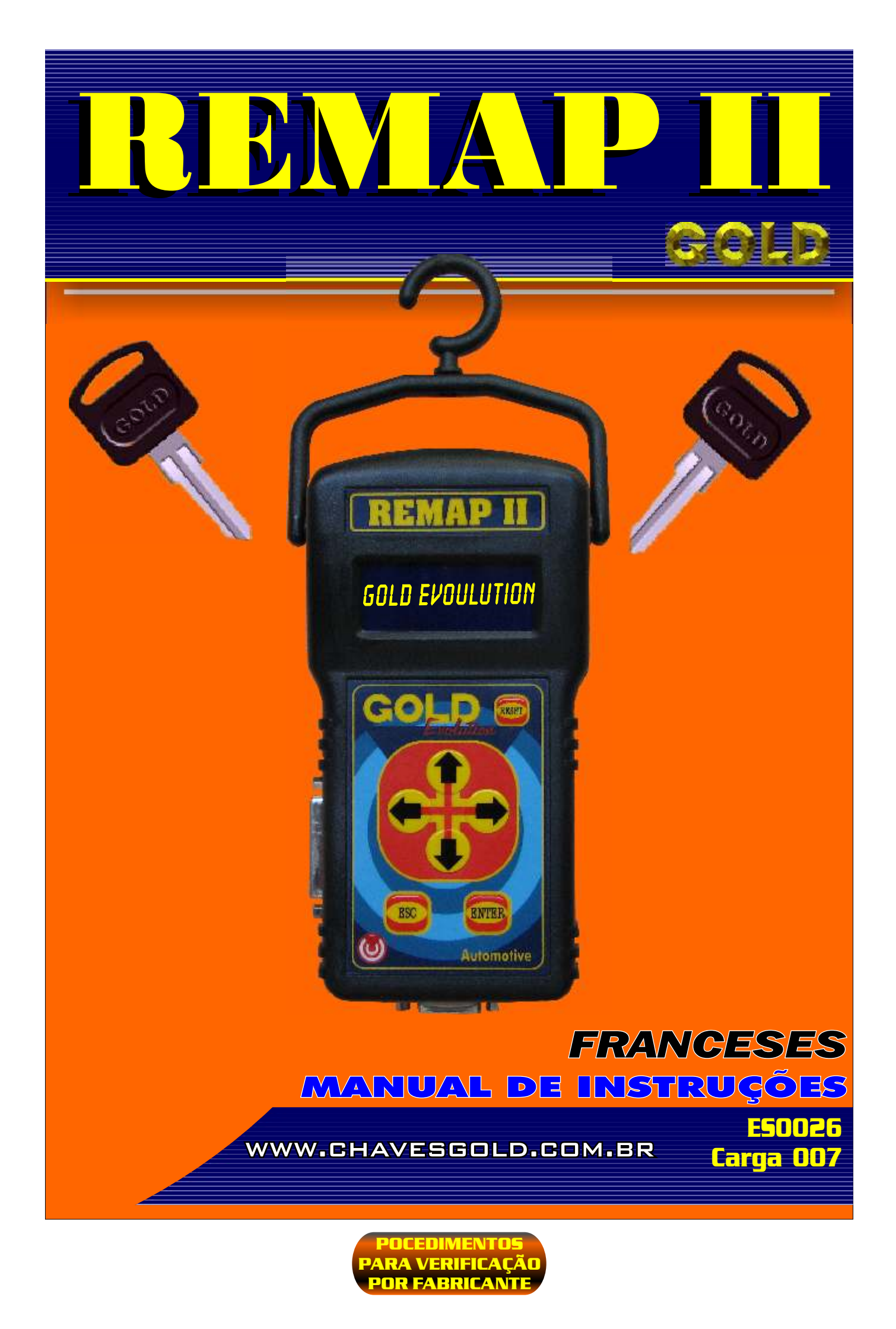

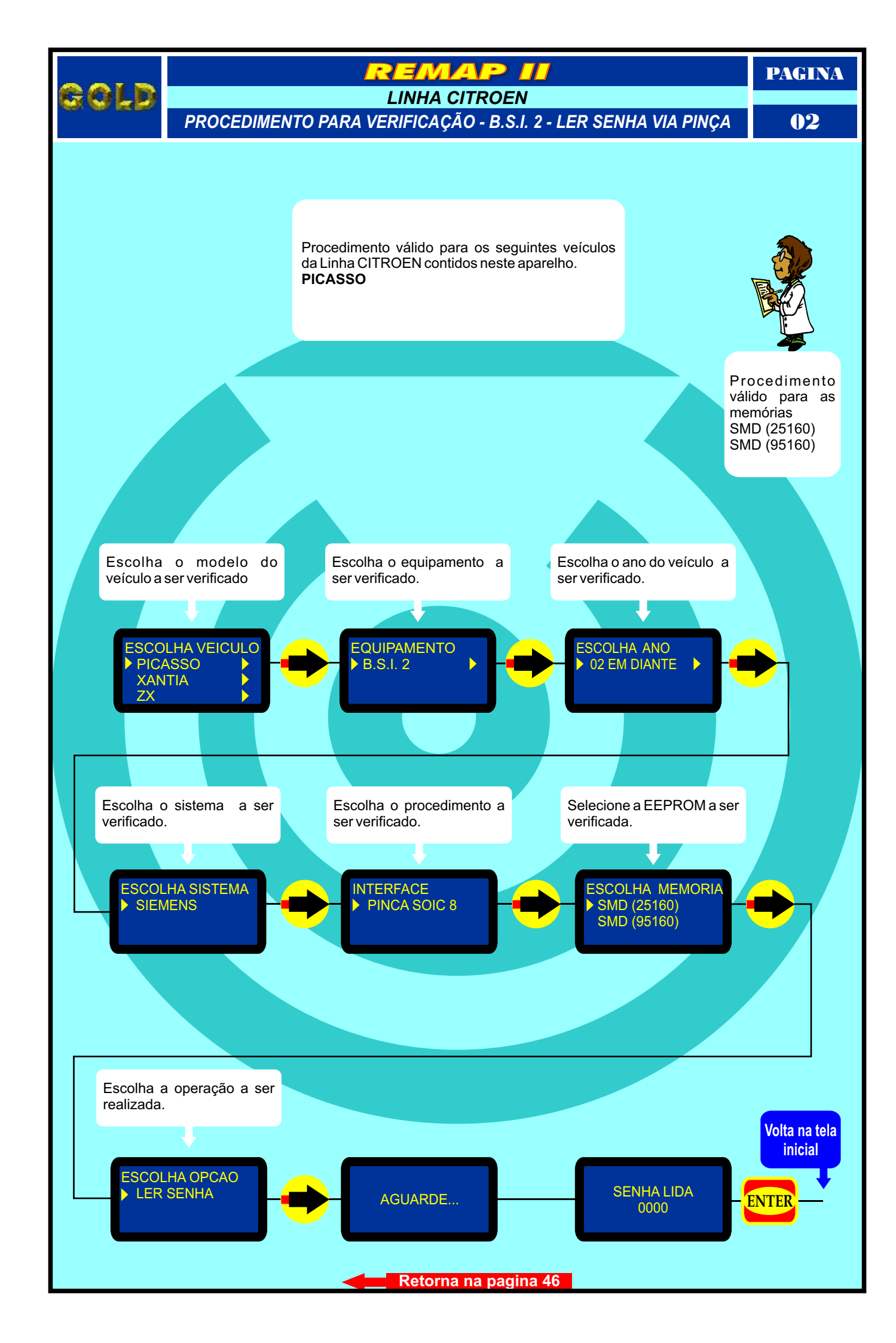

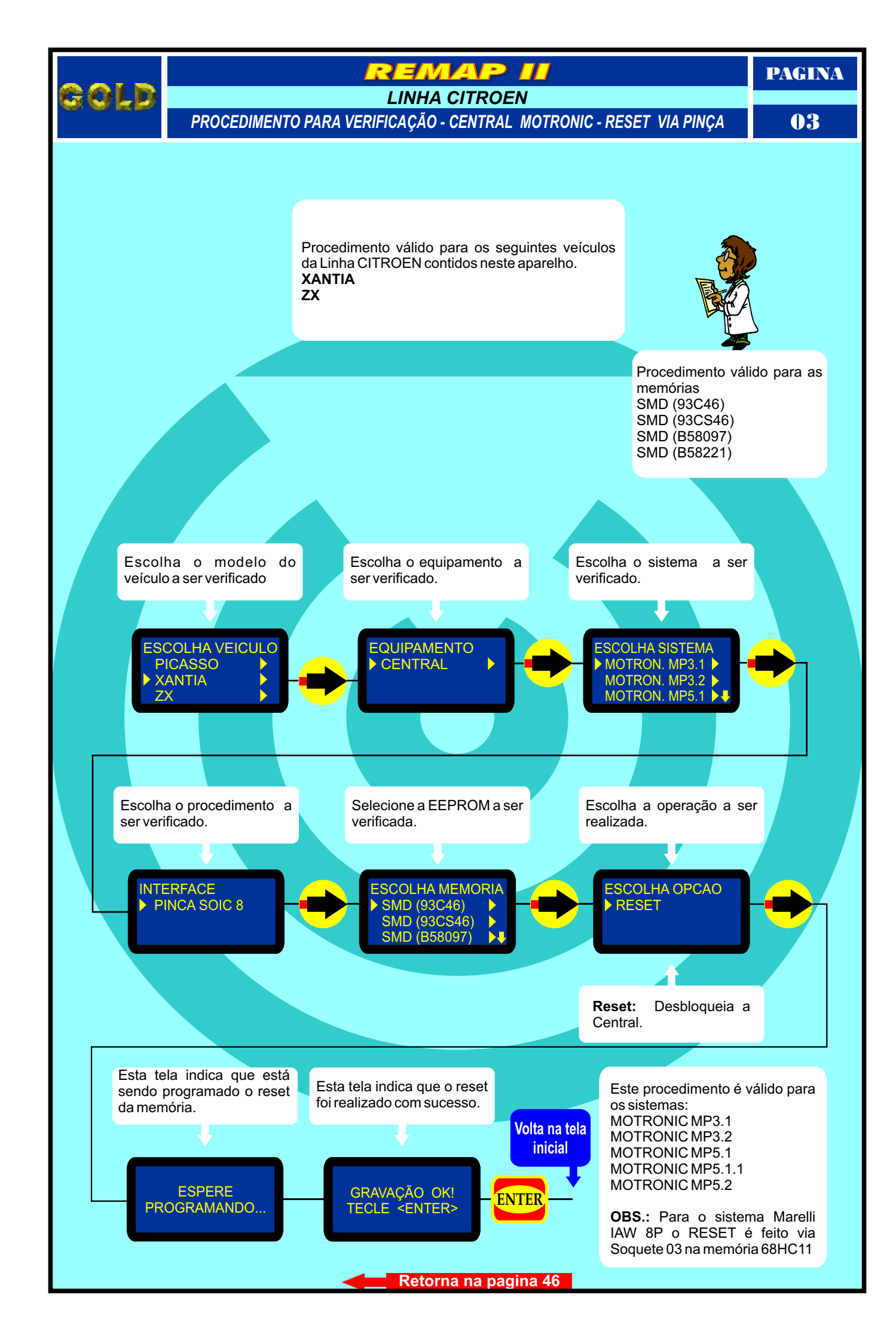

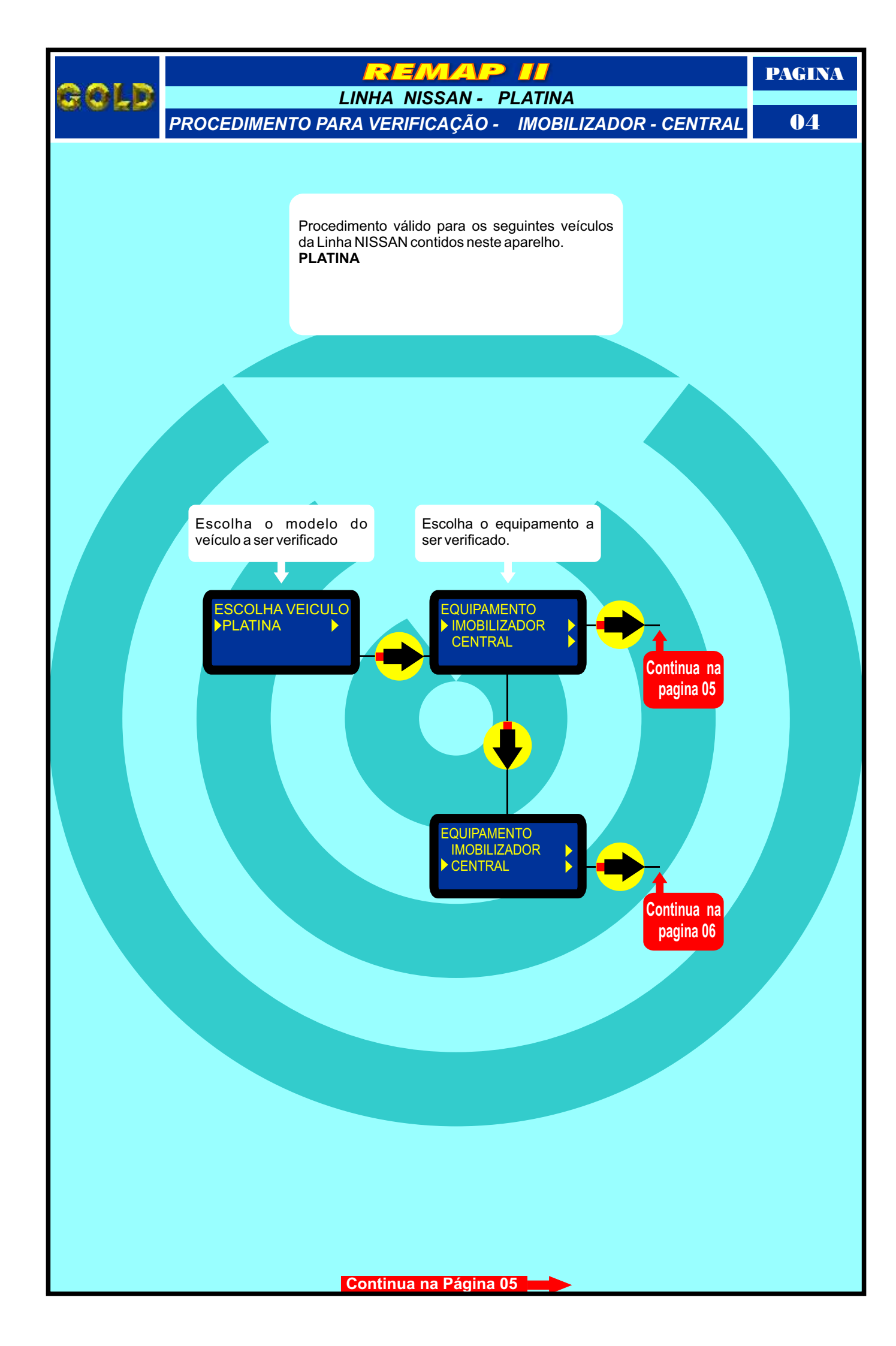

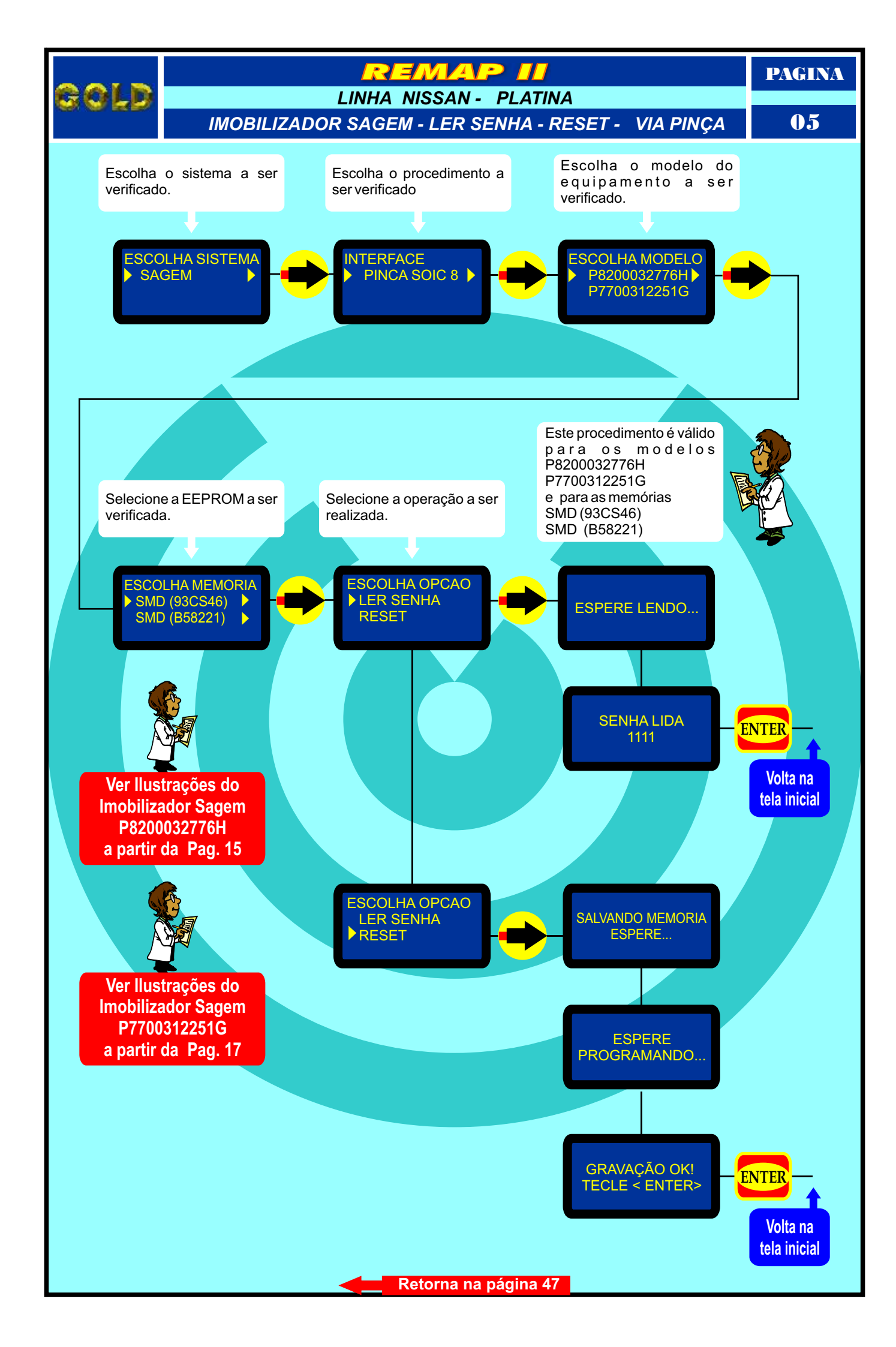

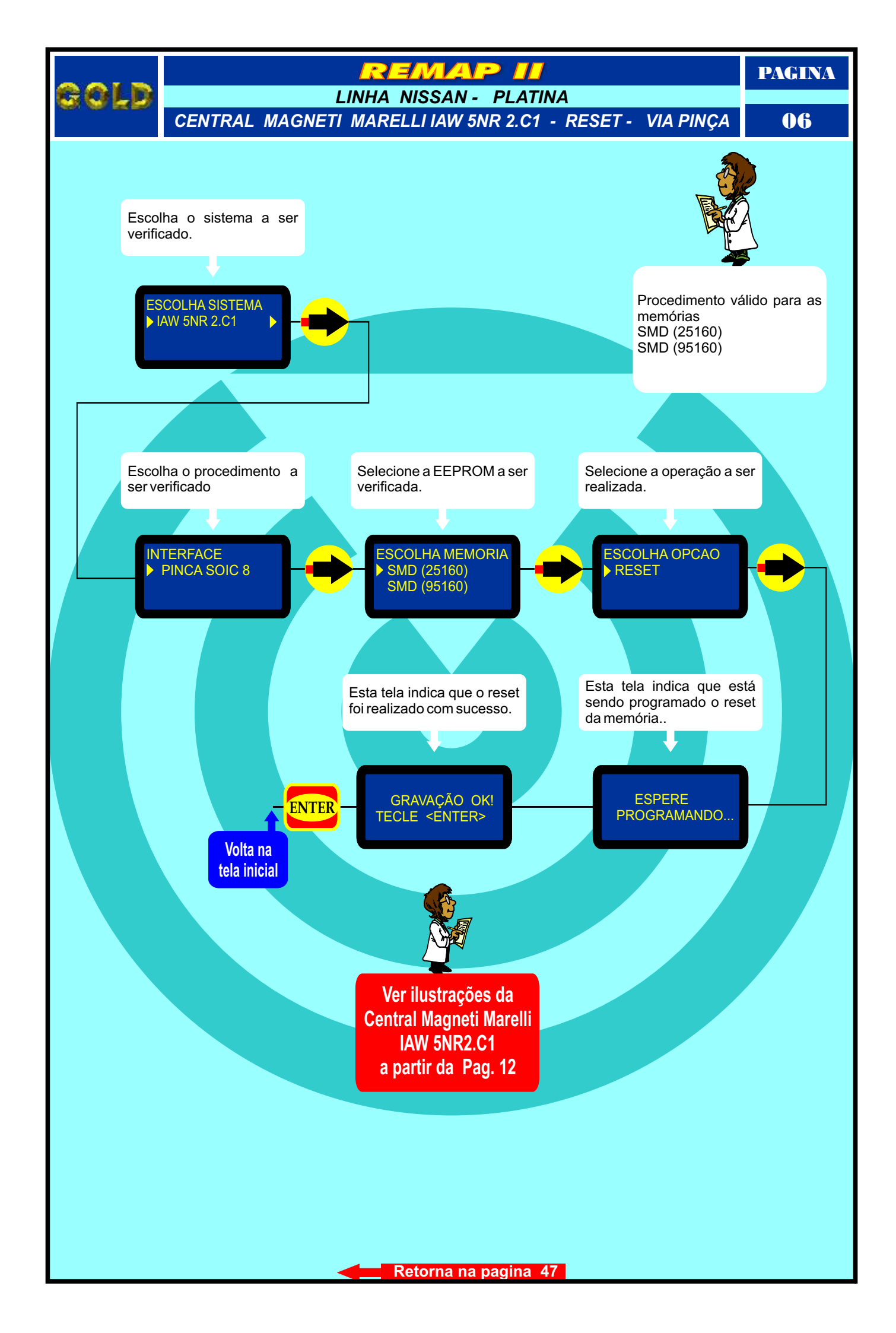

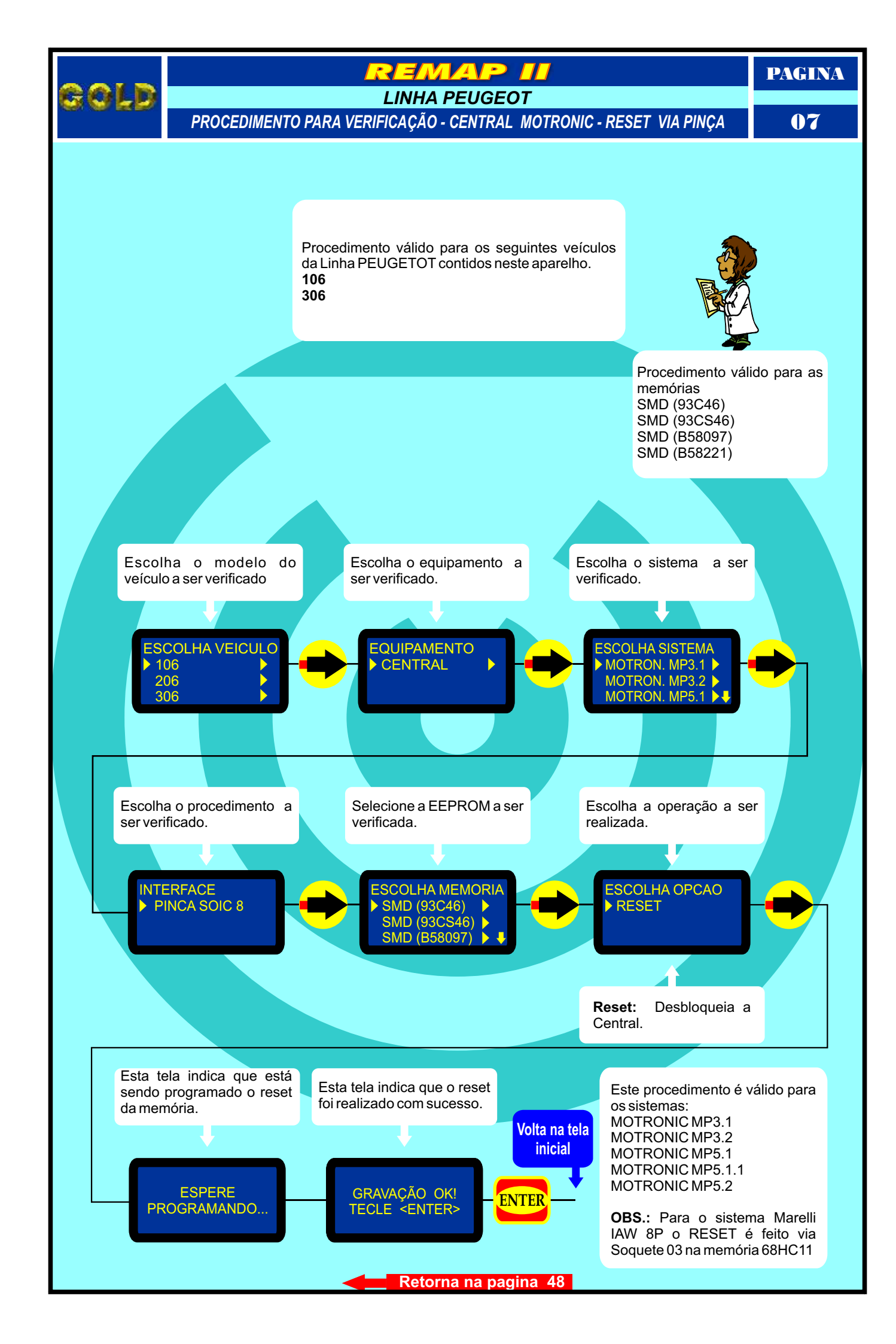

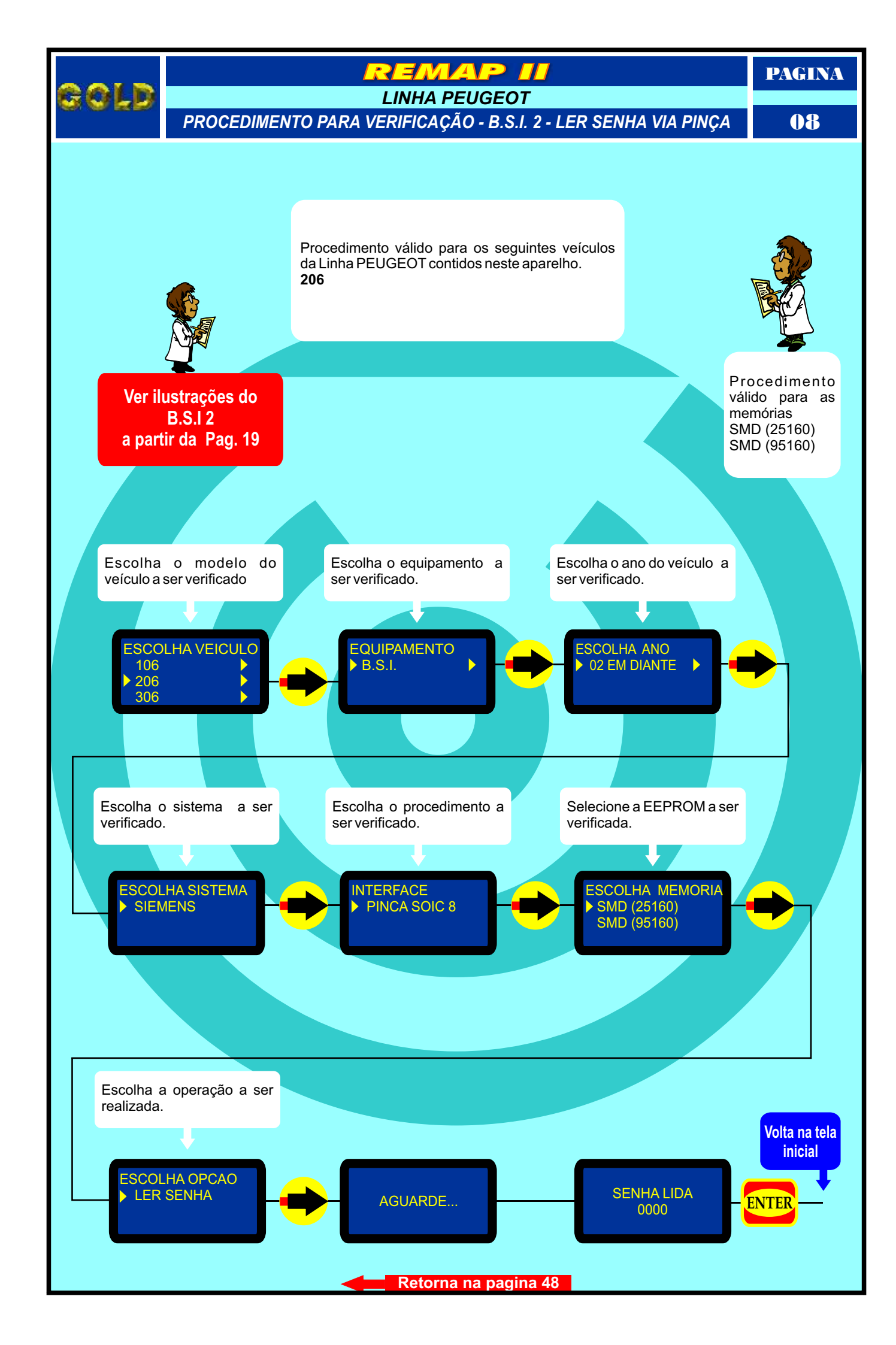

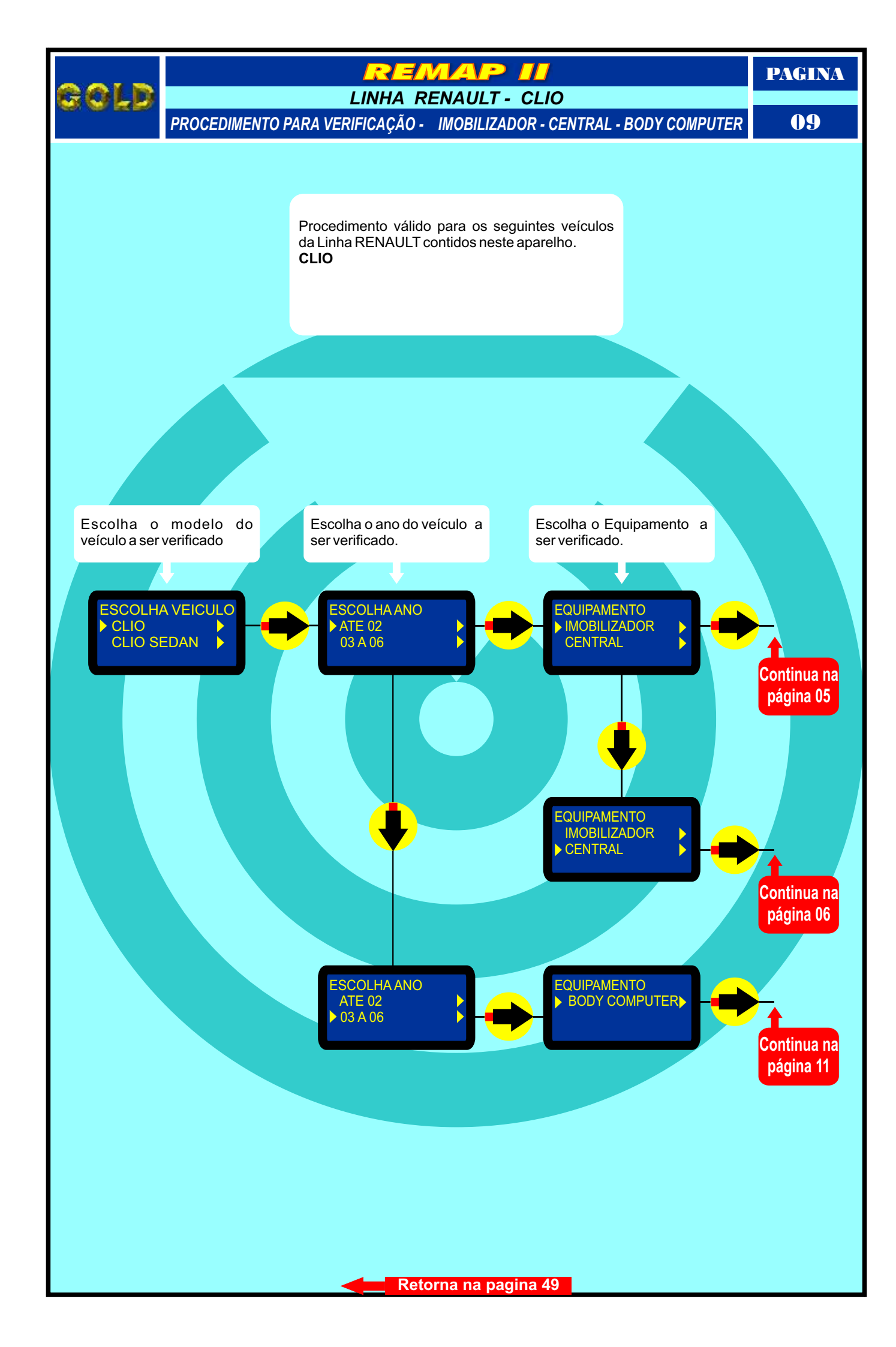

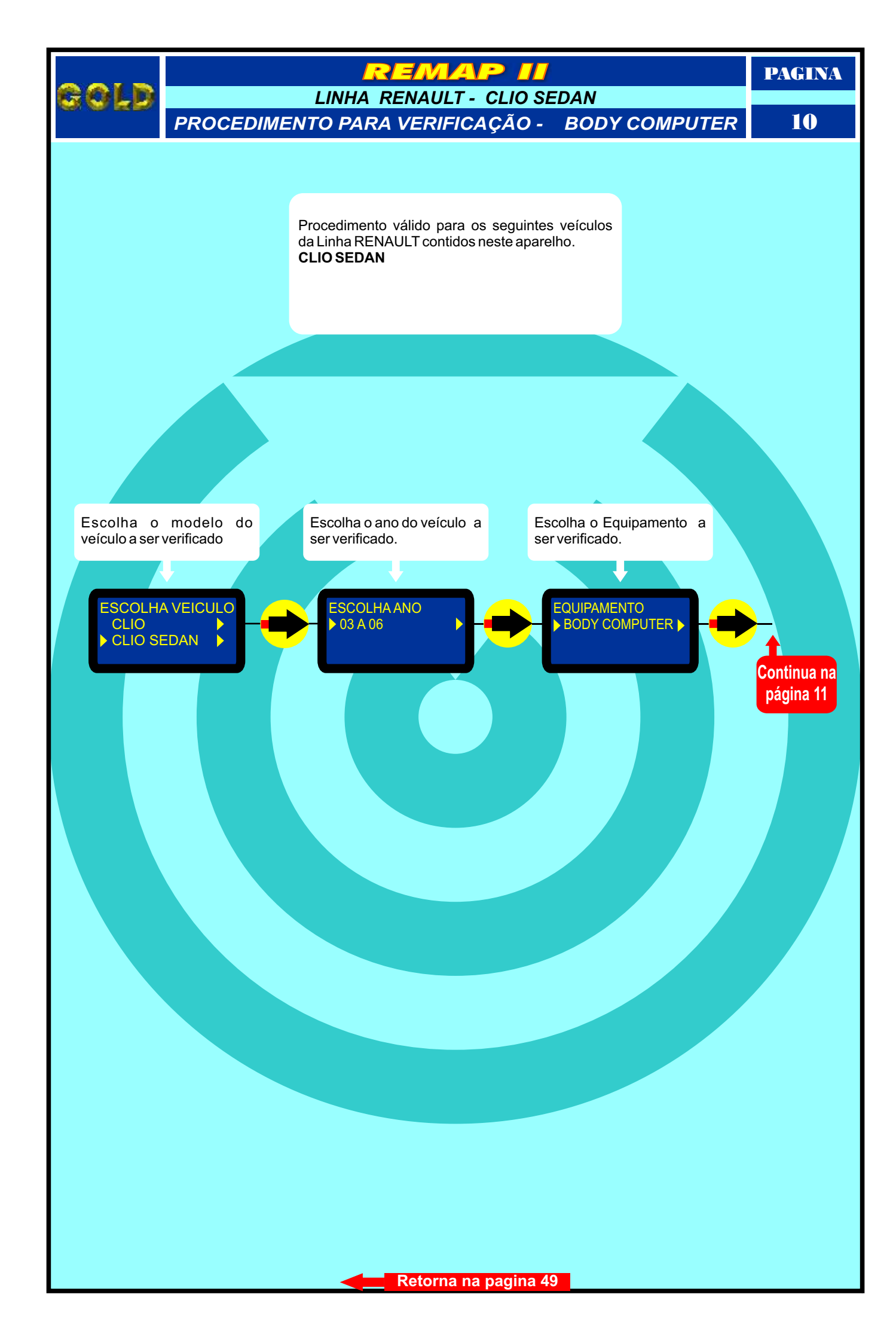

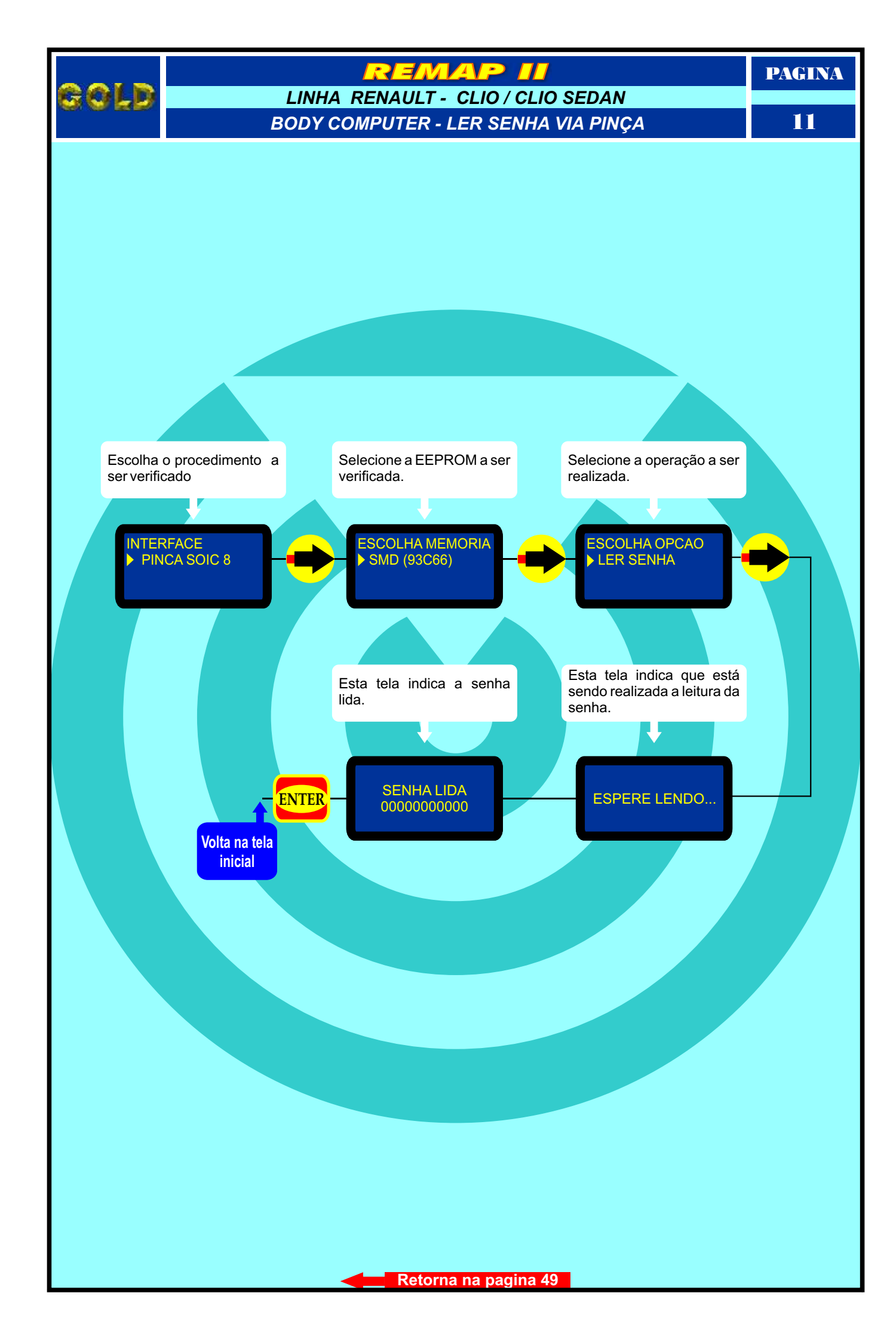

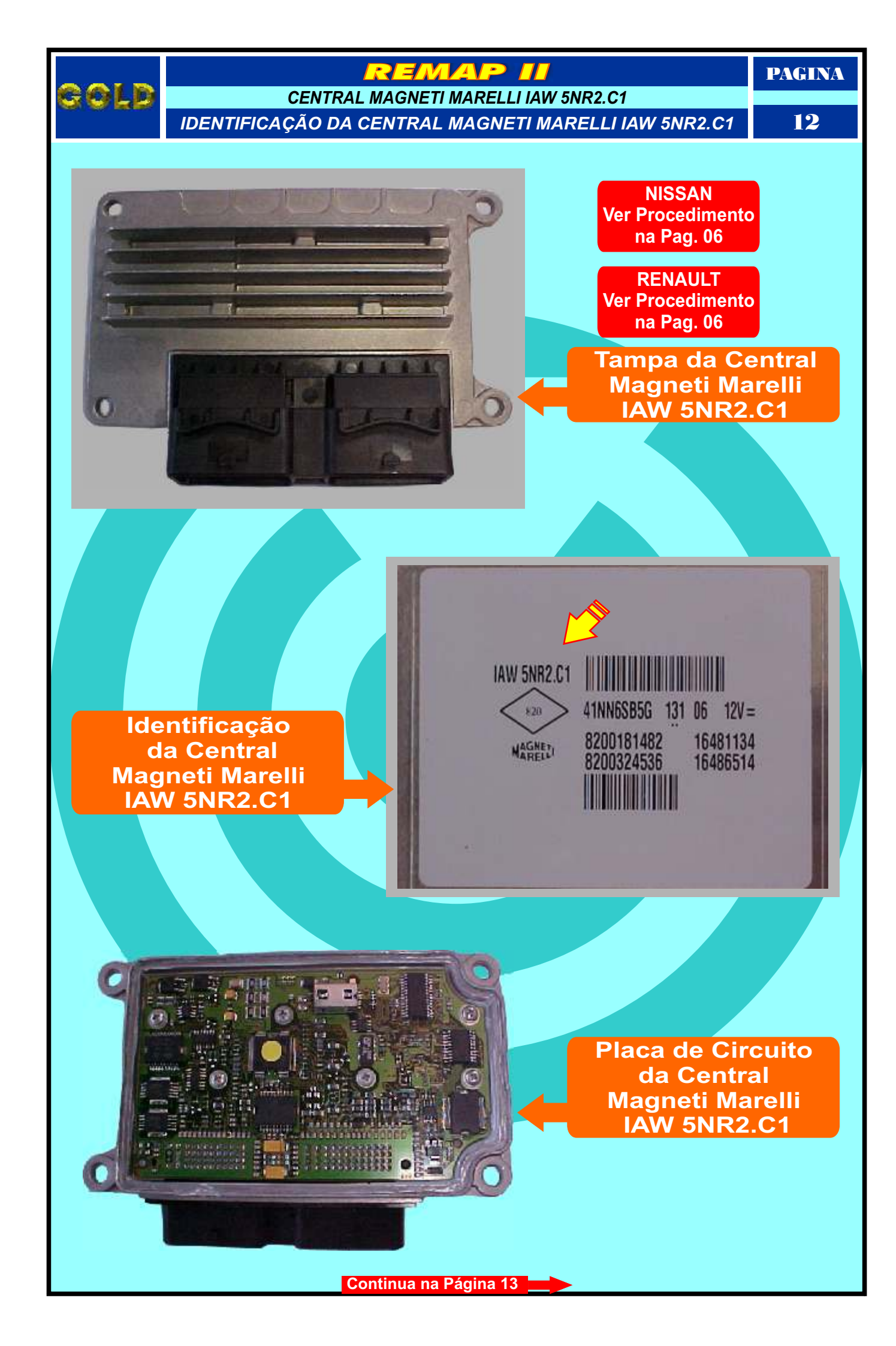

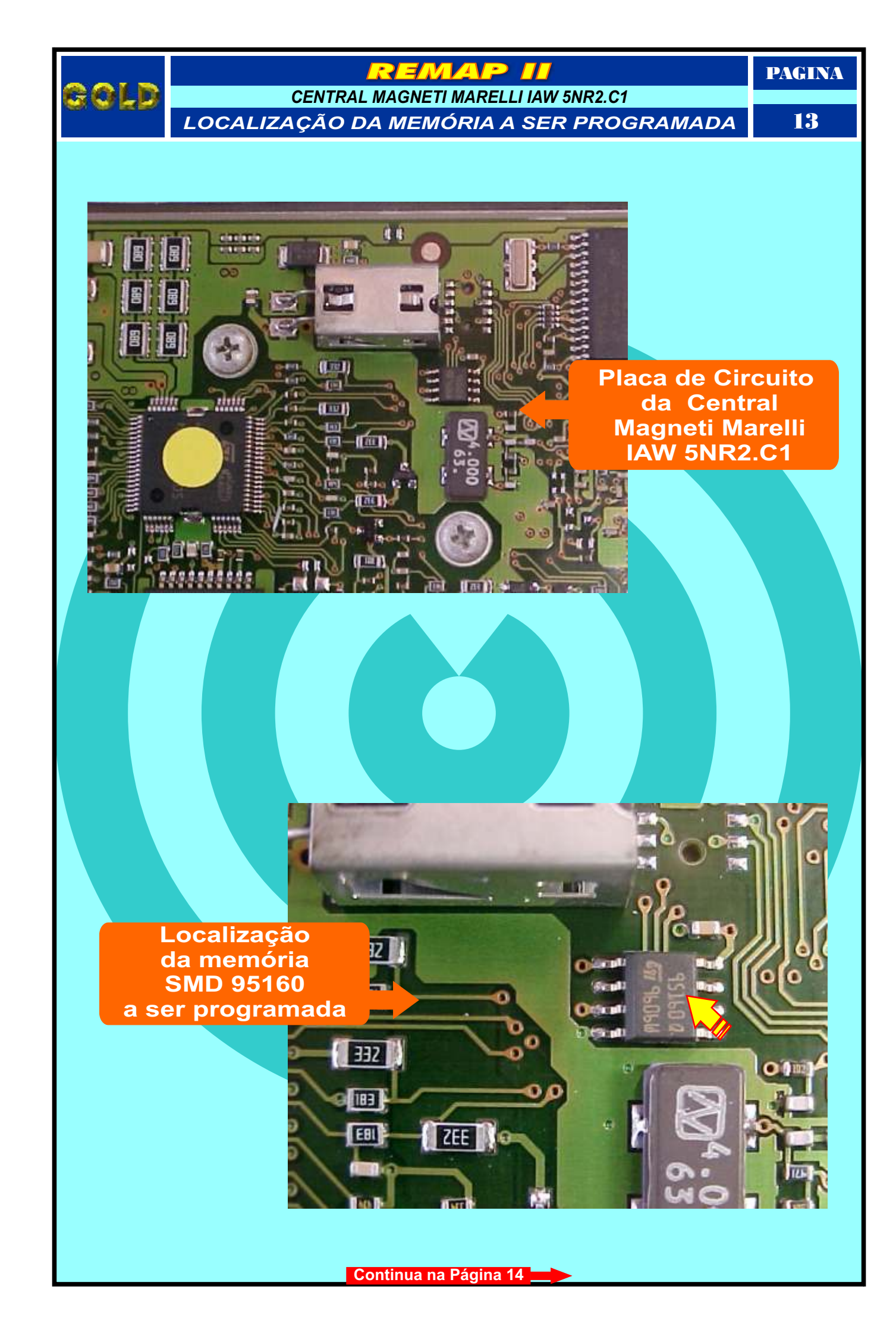

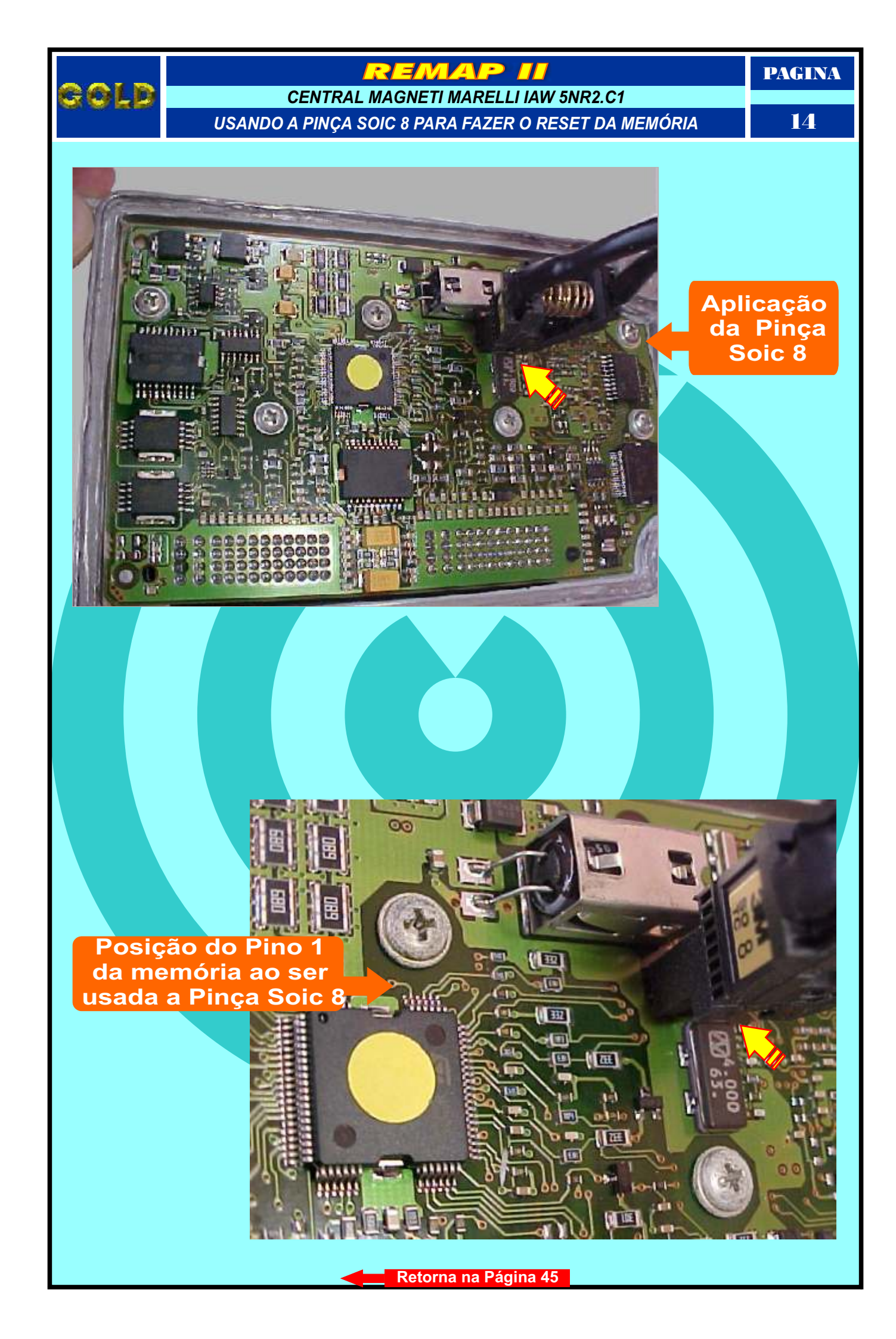

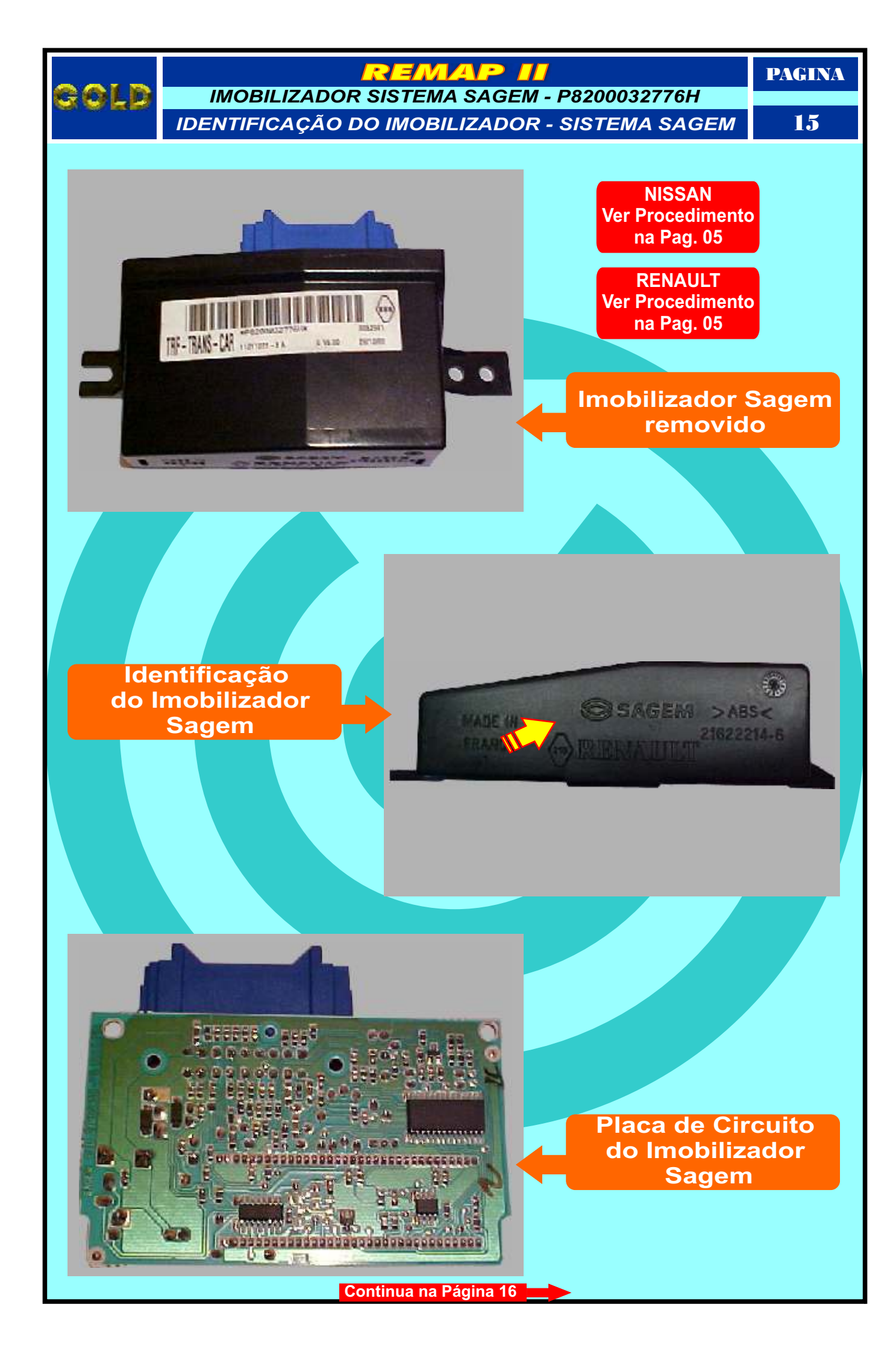

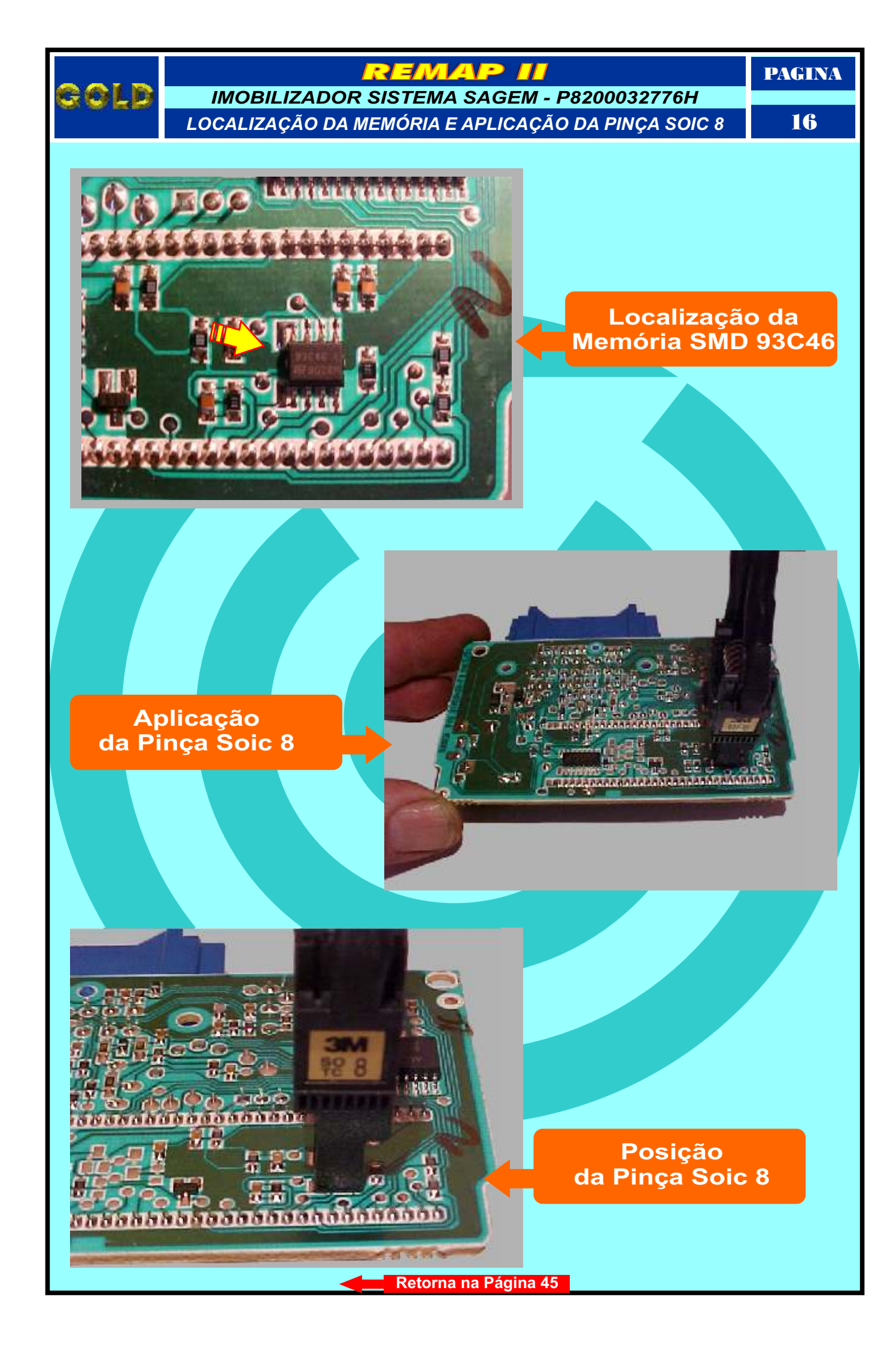

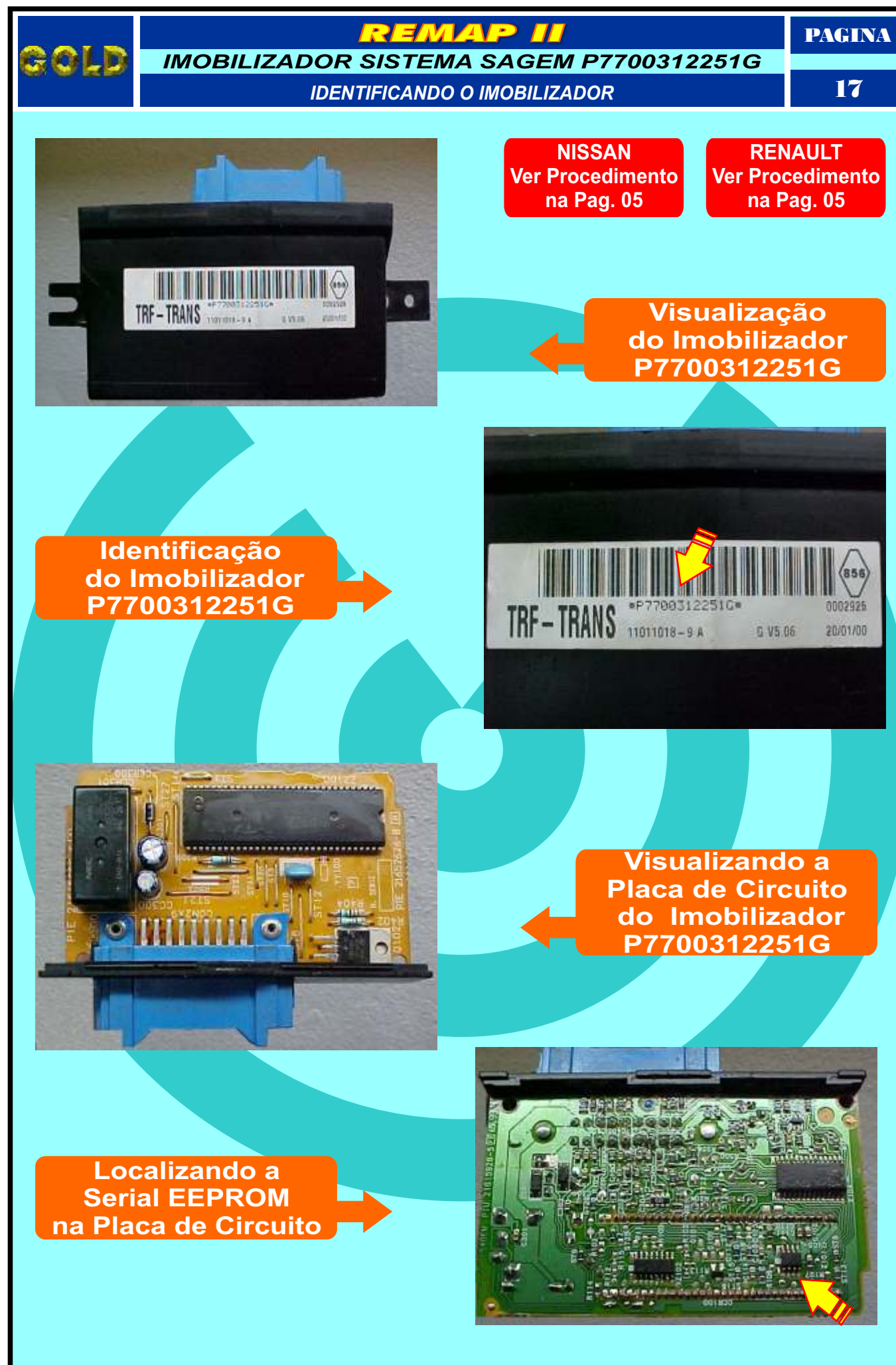

Continua na Página 18

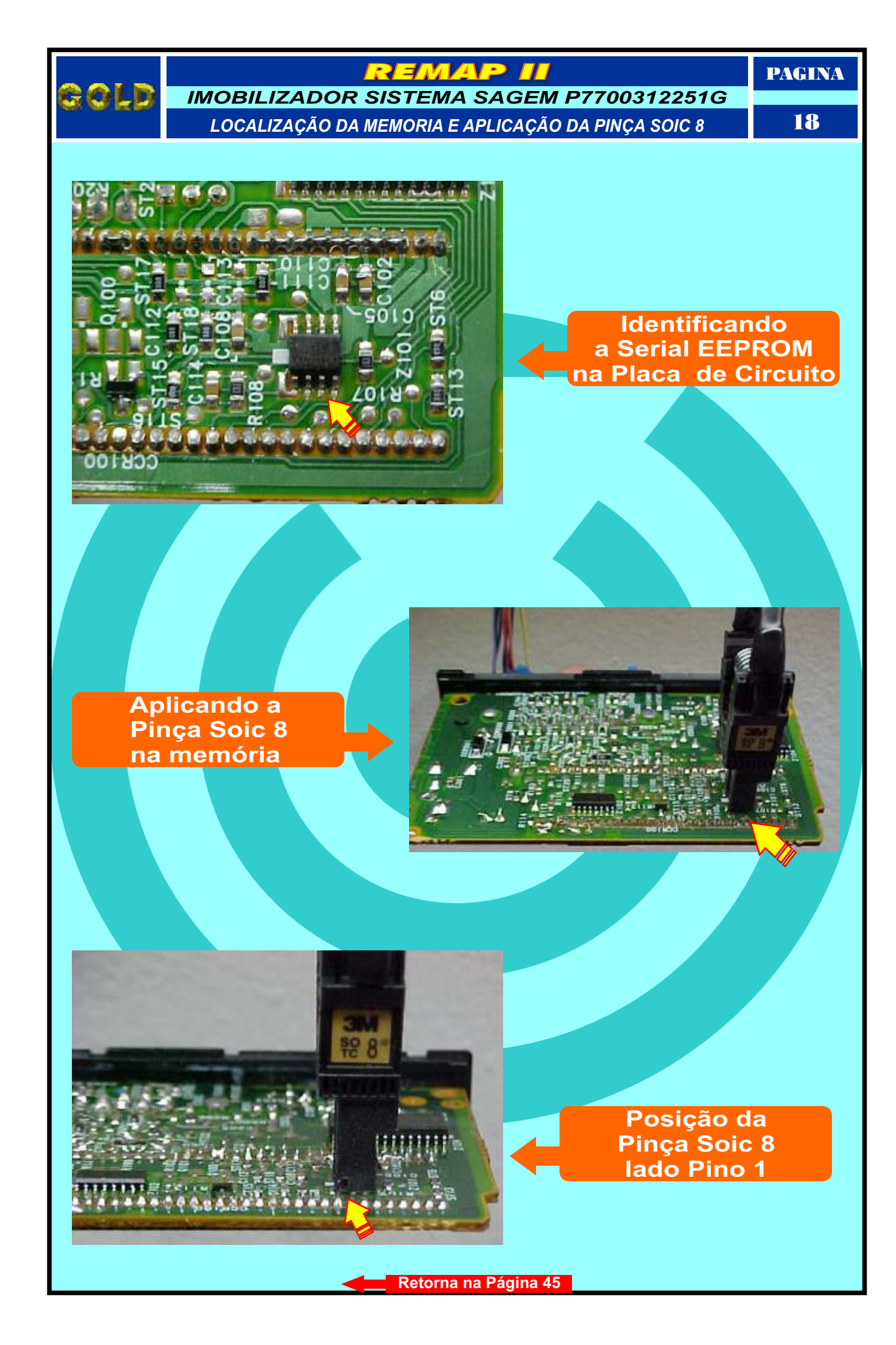

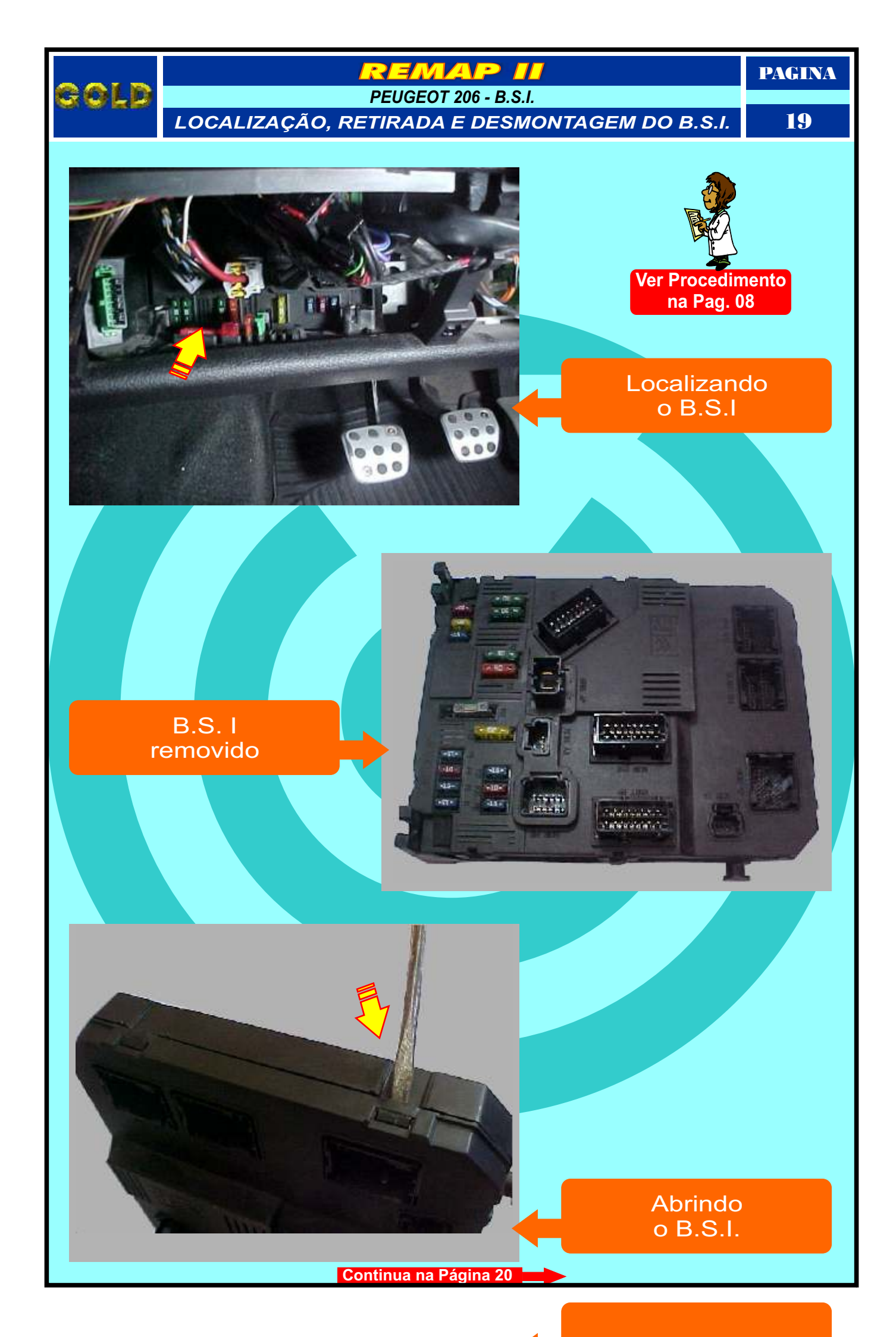

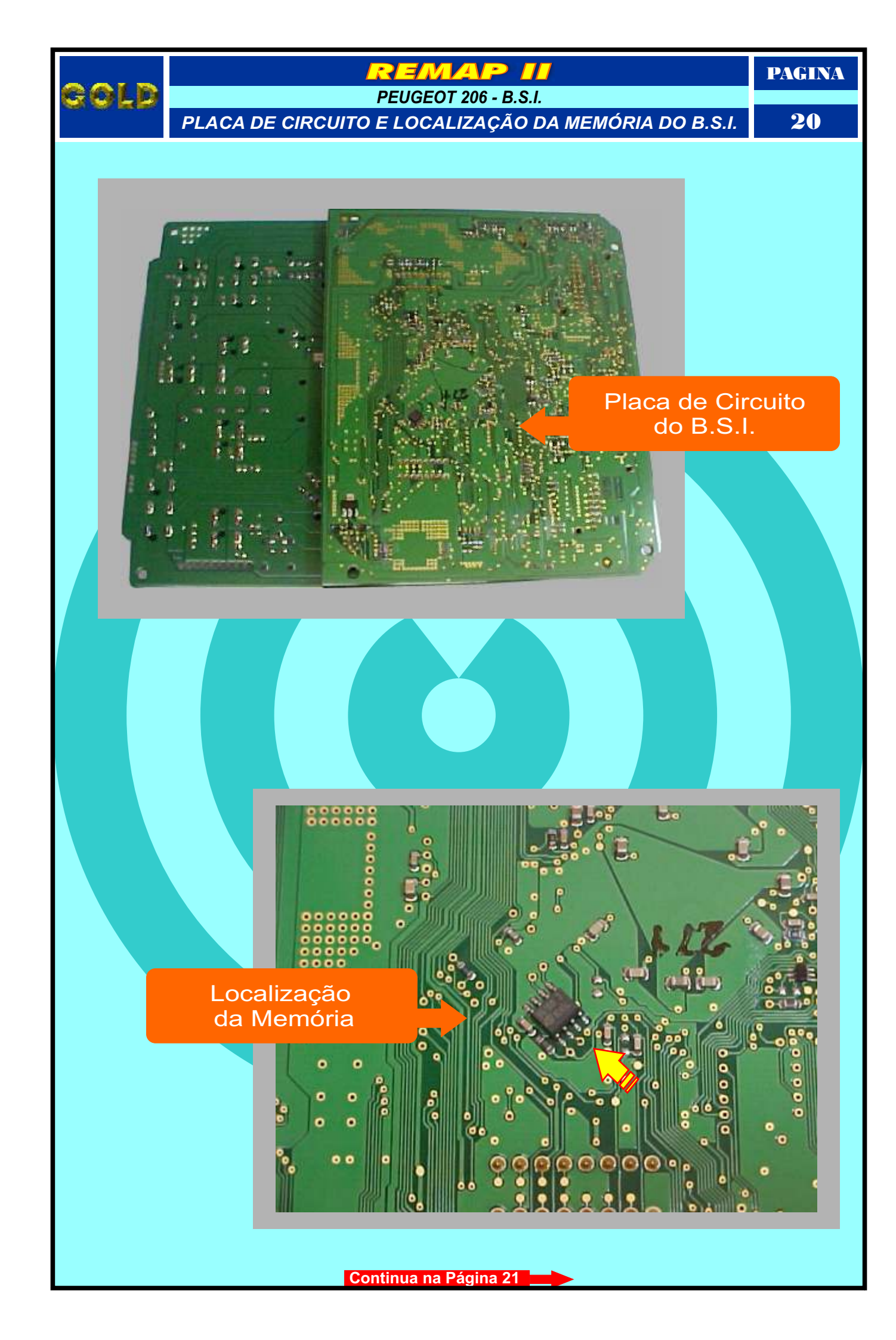

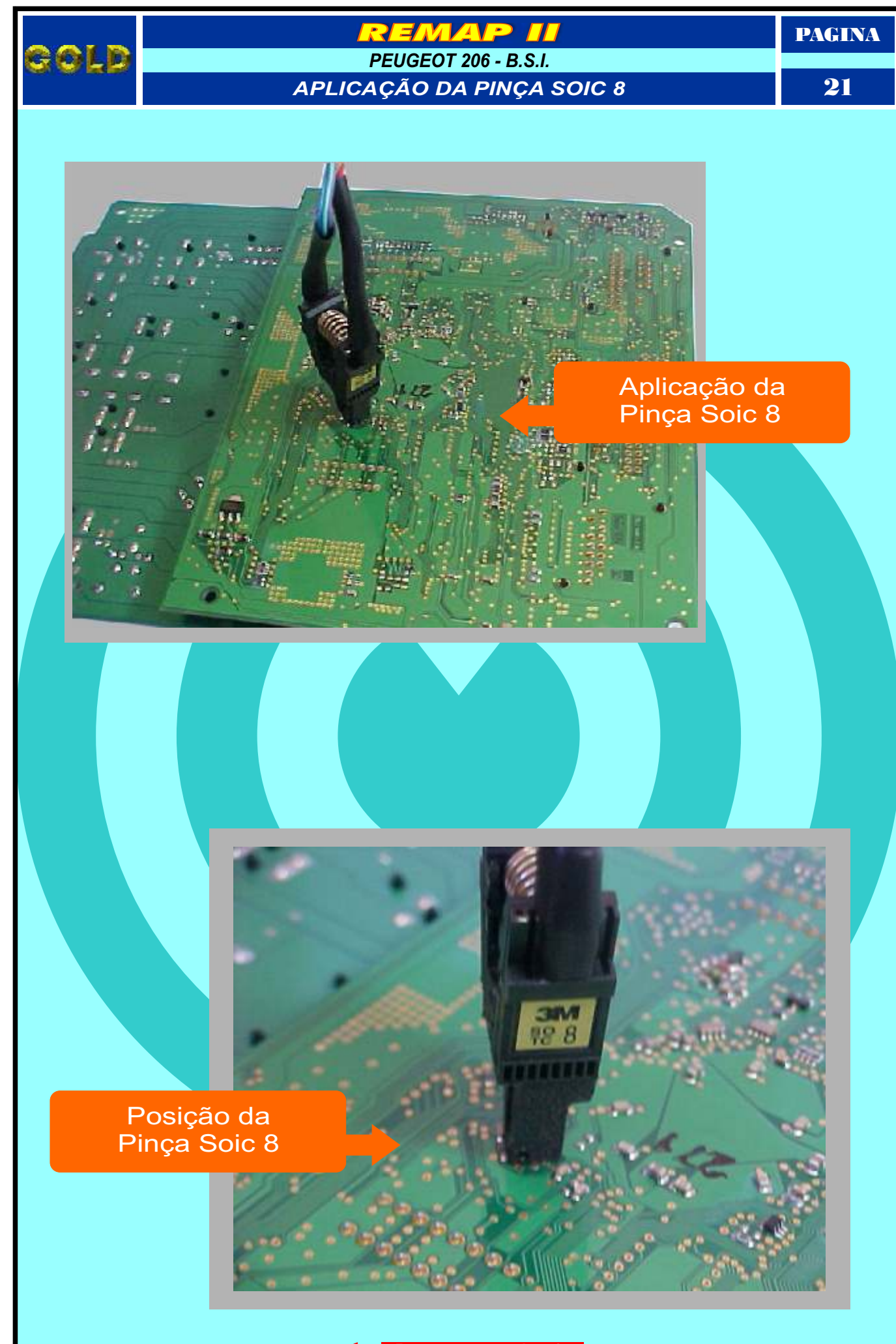

Retorna na pagina 45

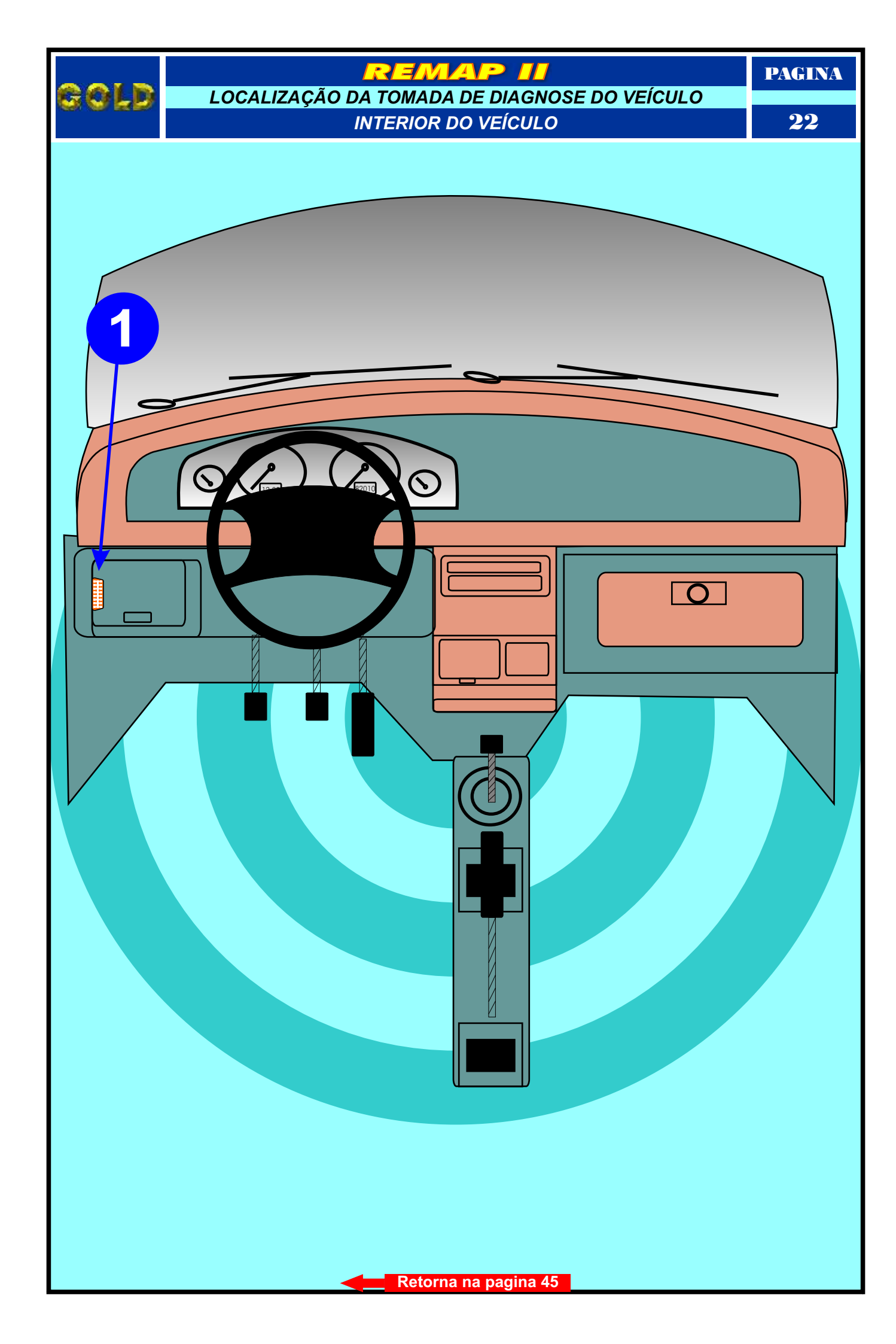

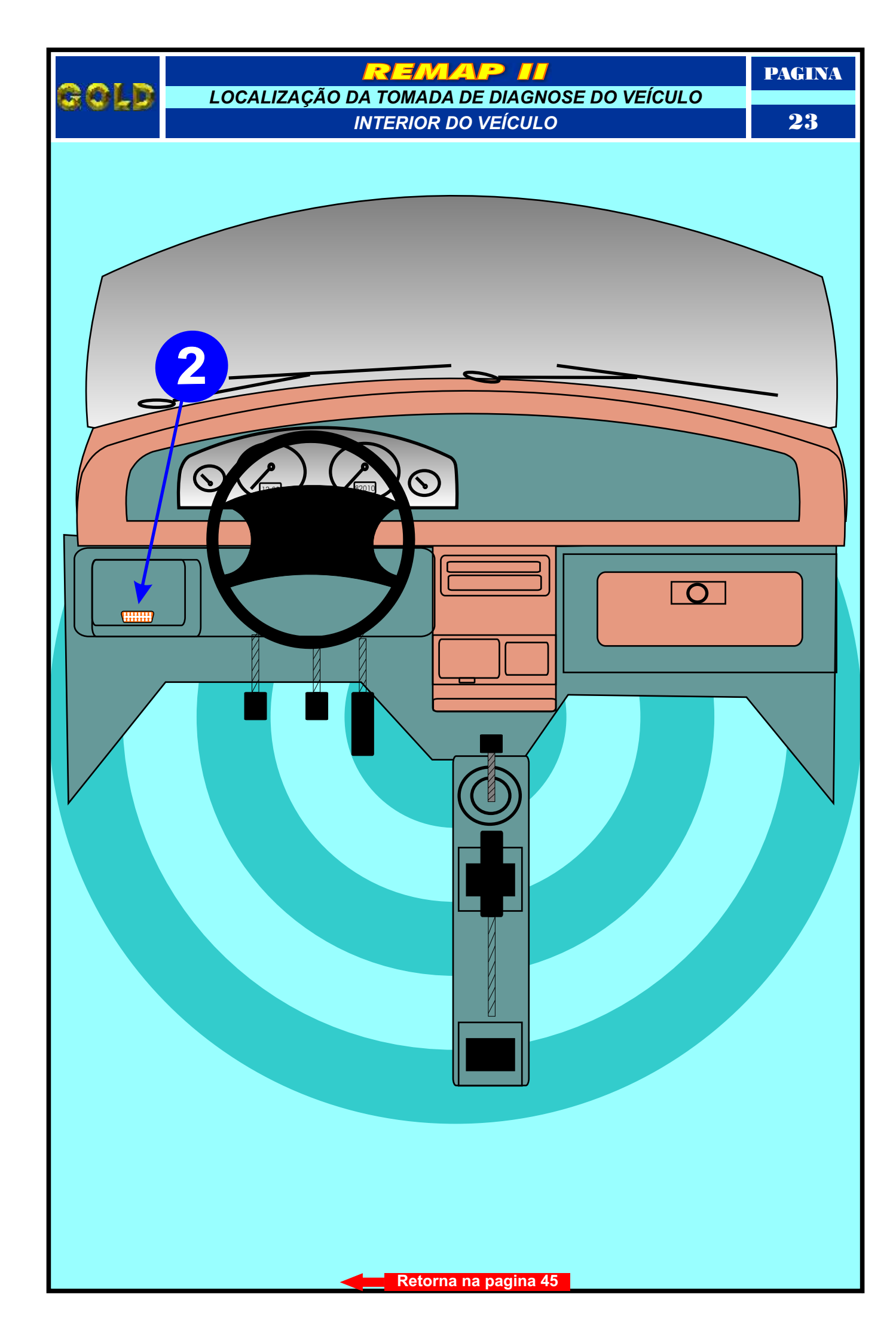

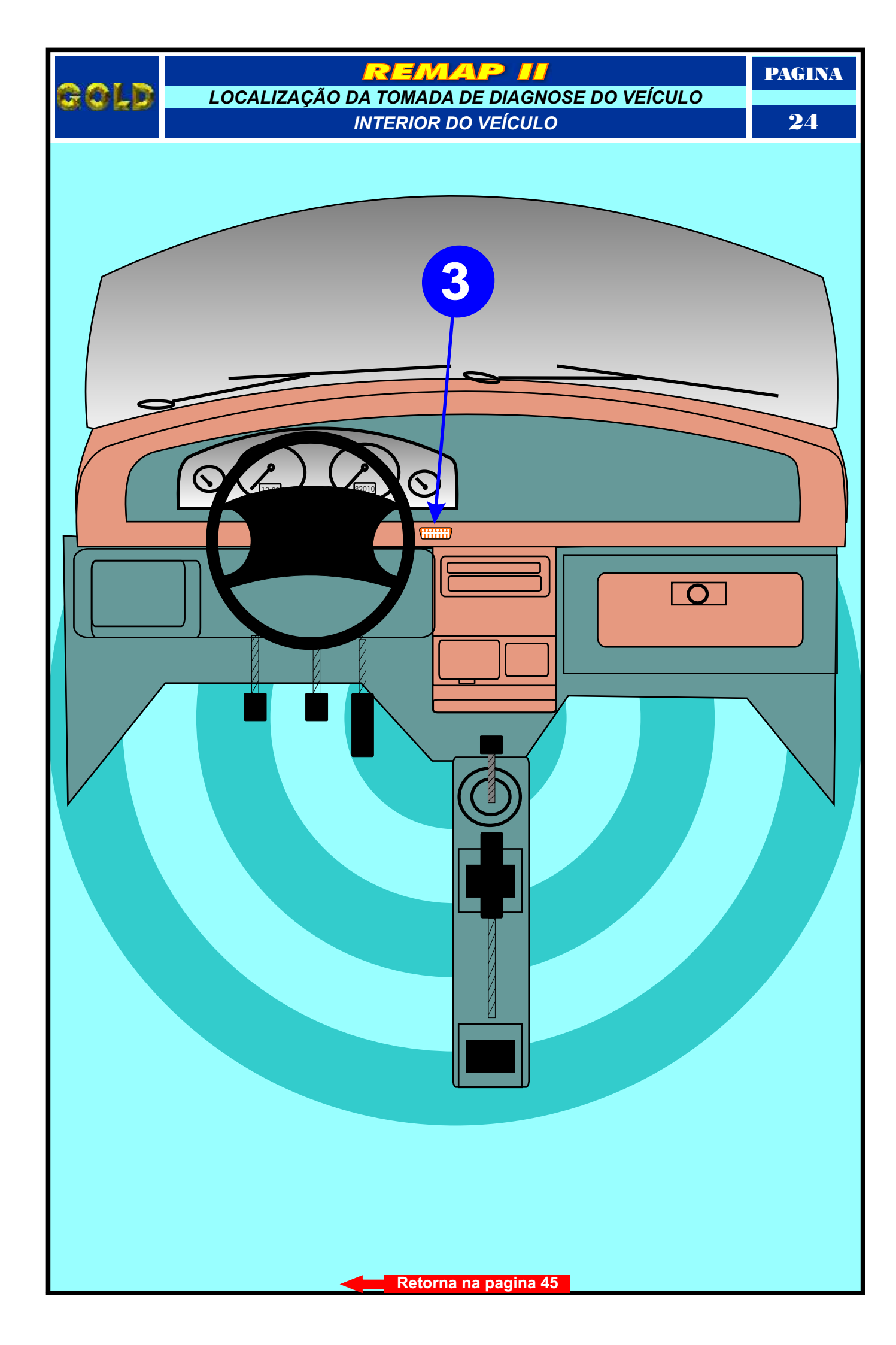

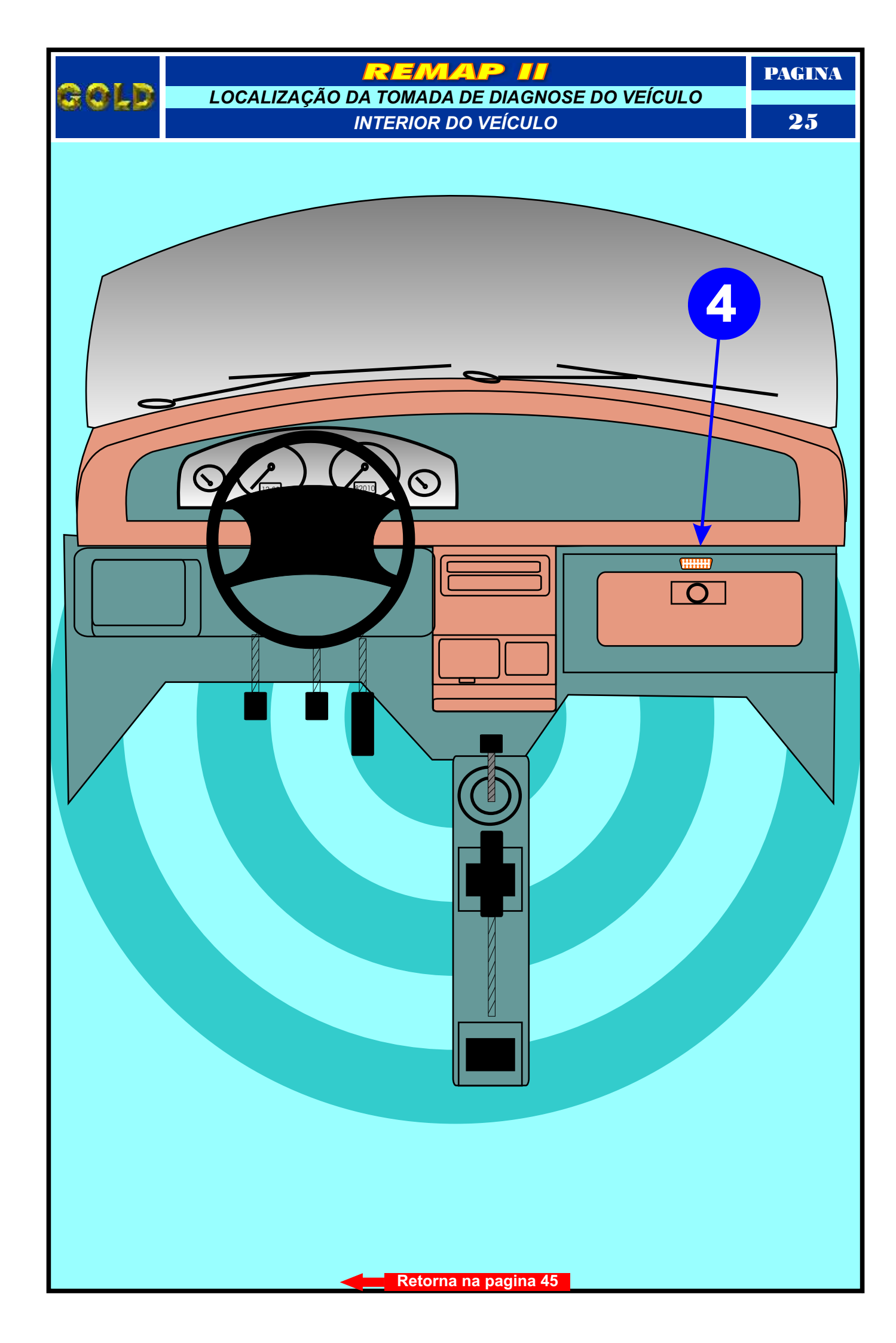

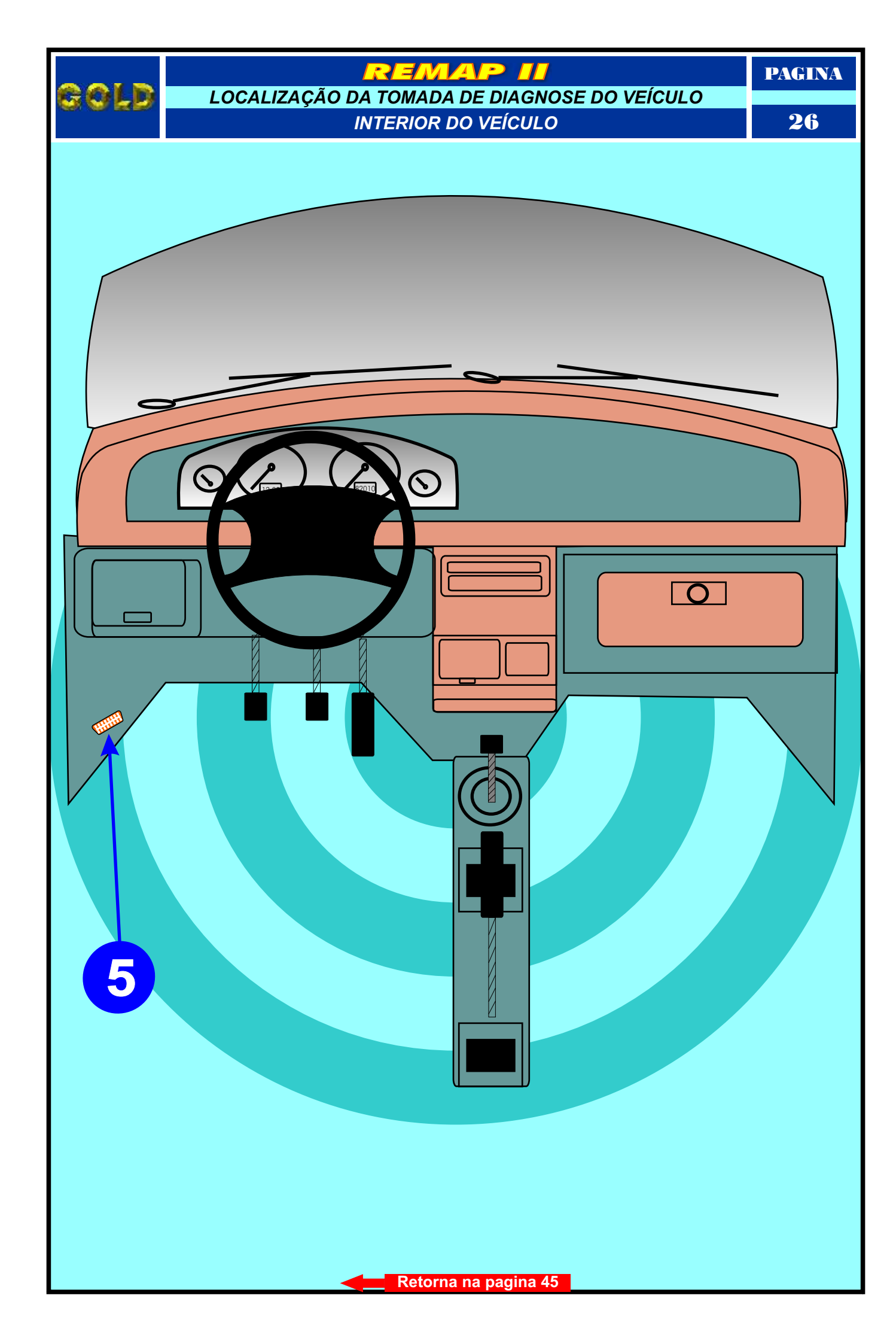

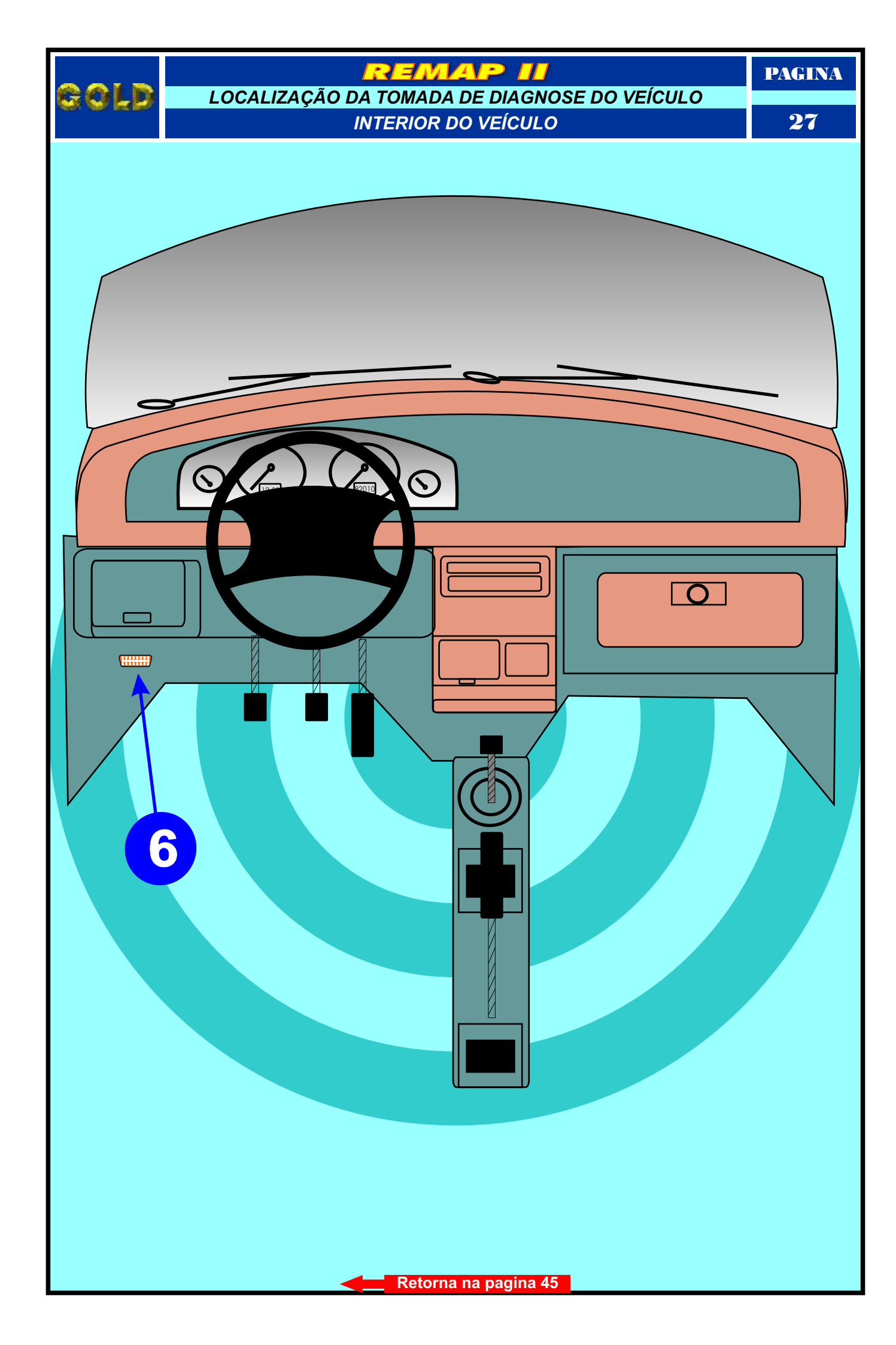

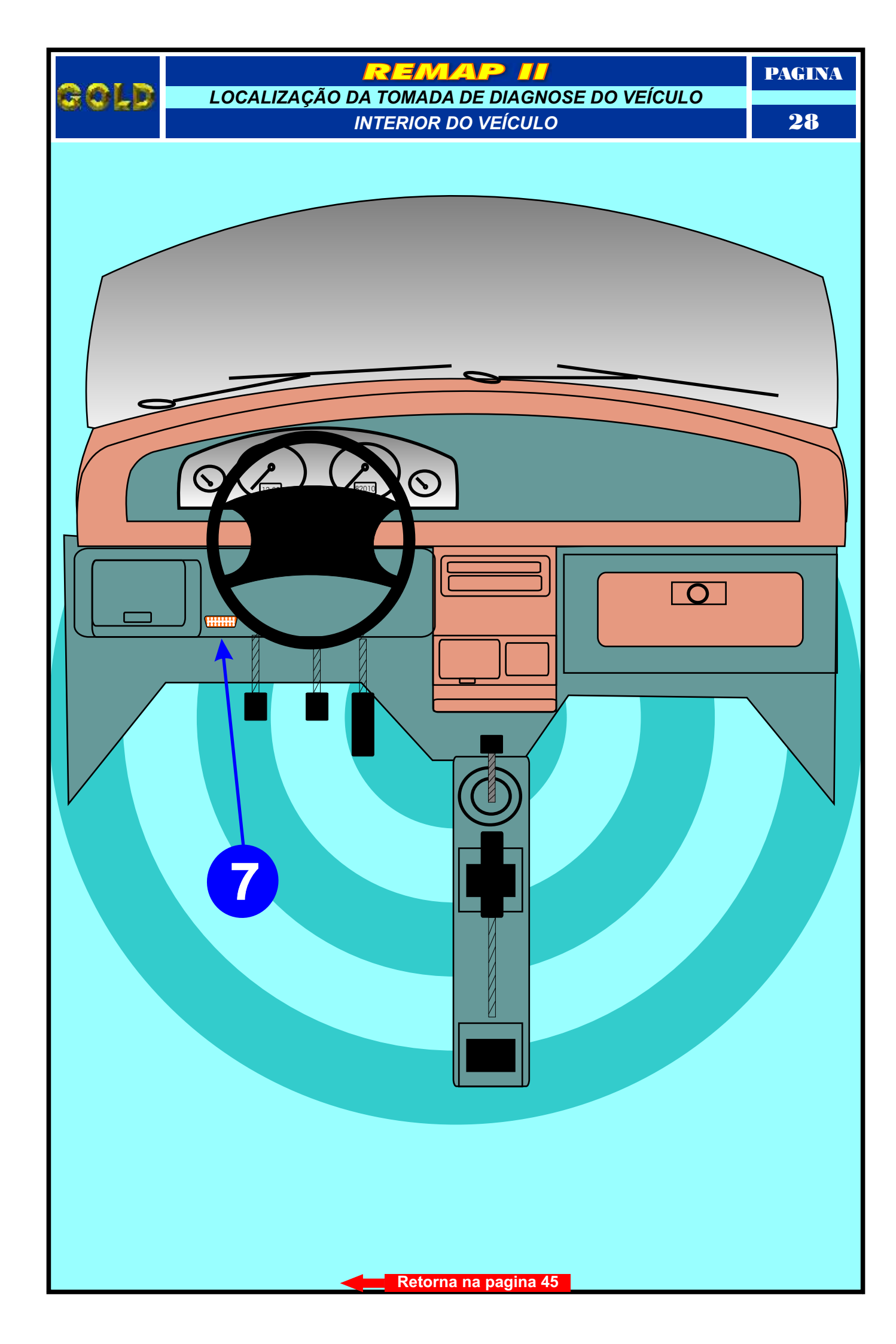

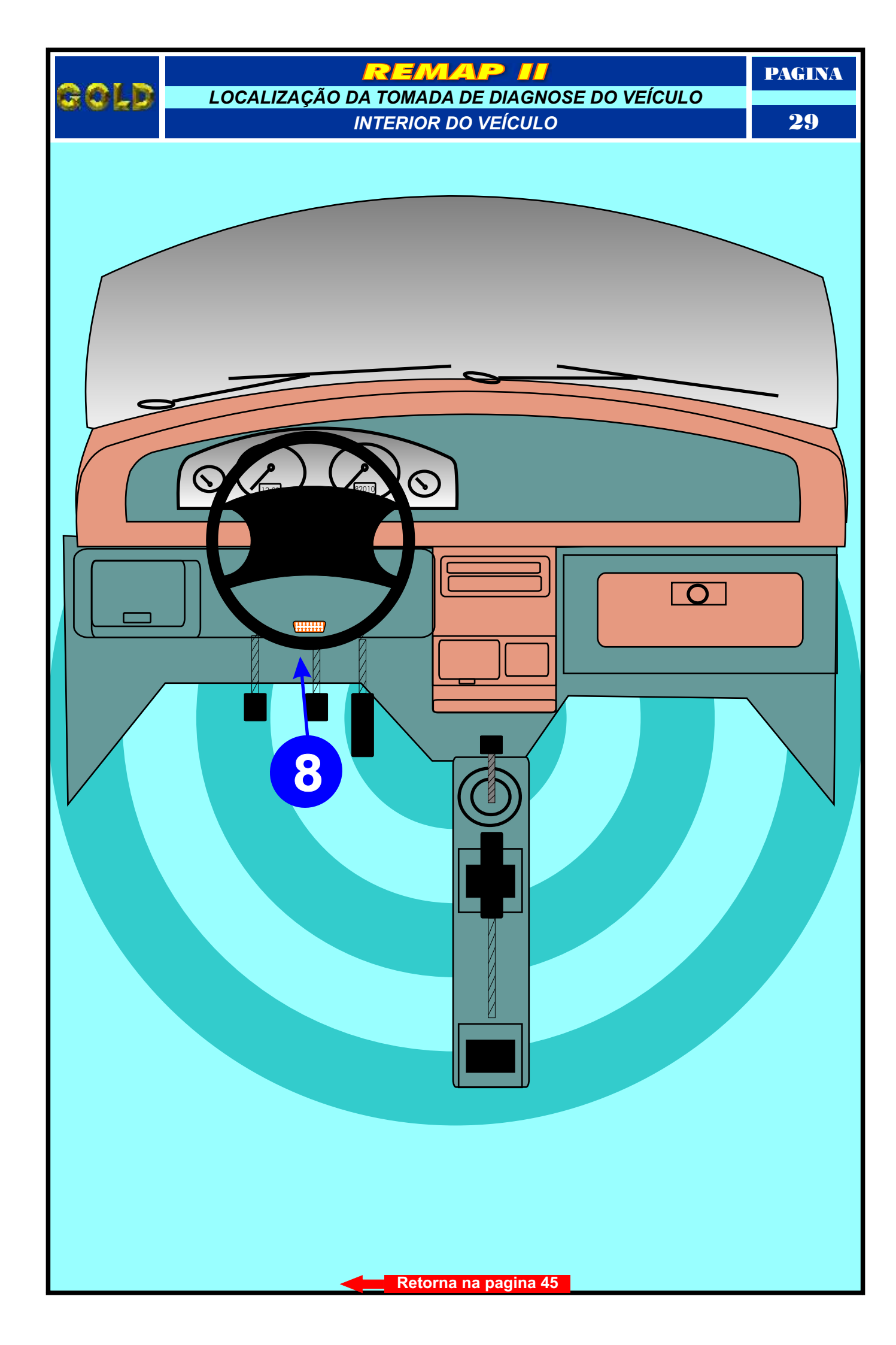

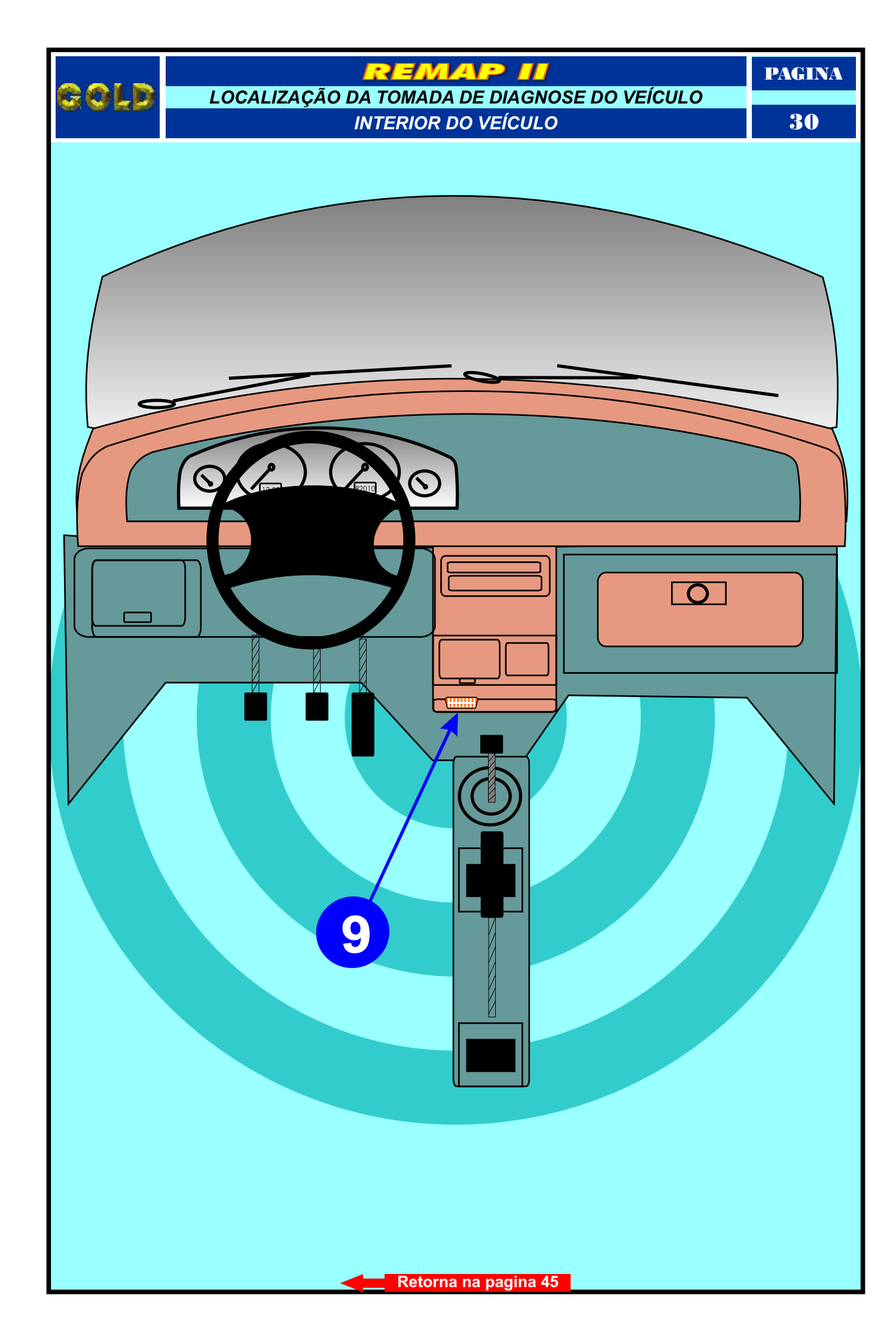

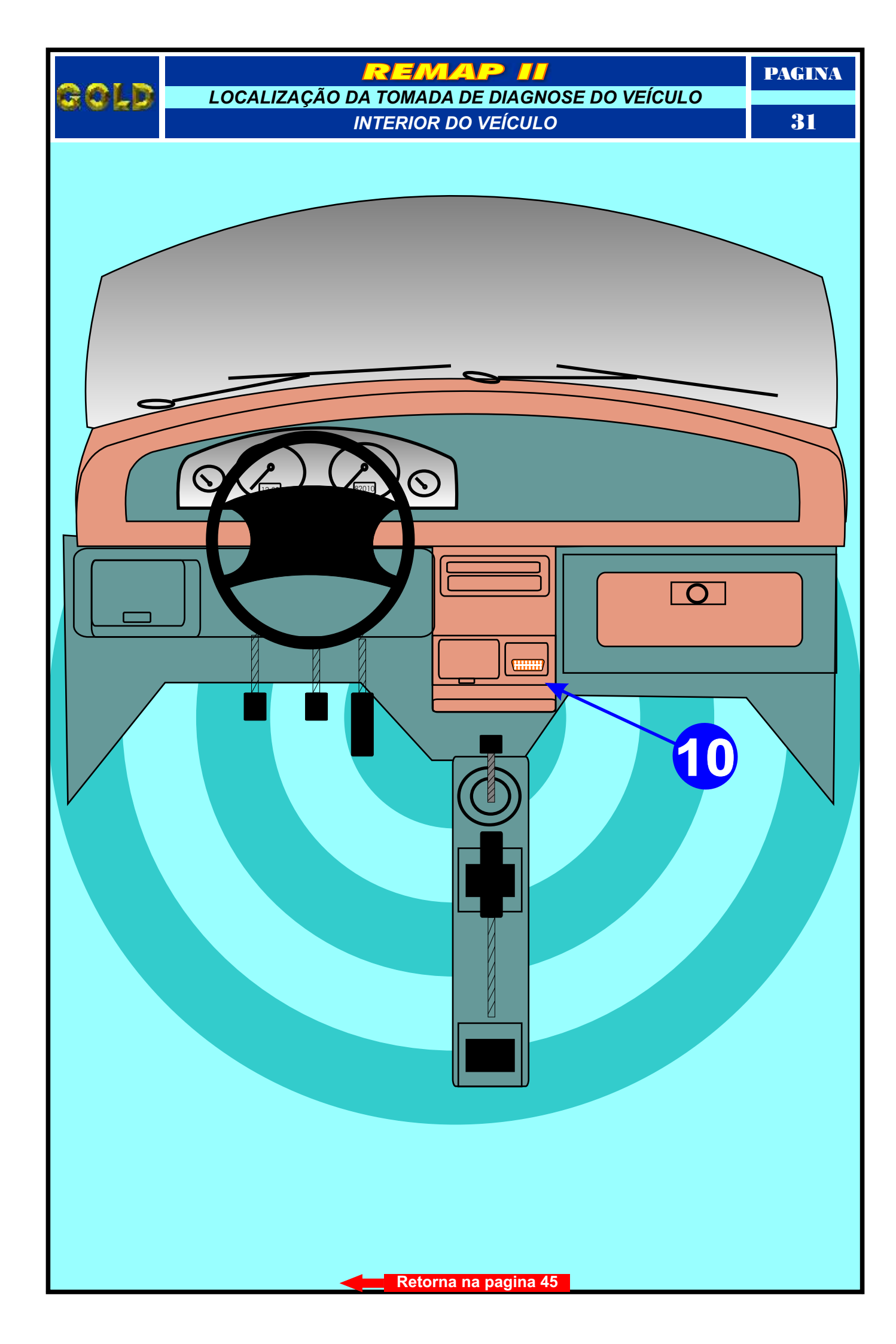

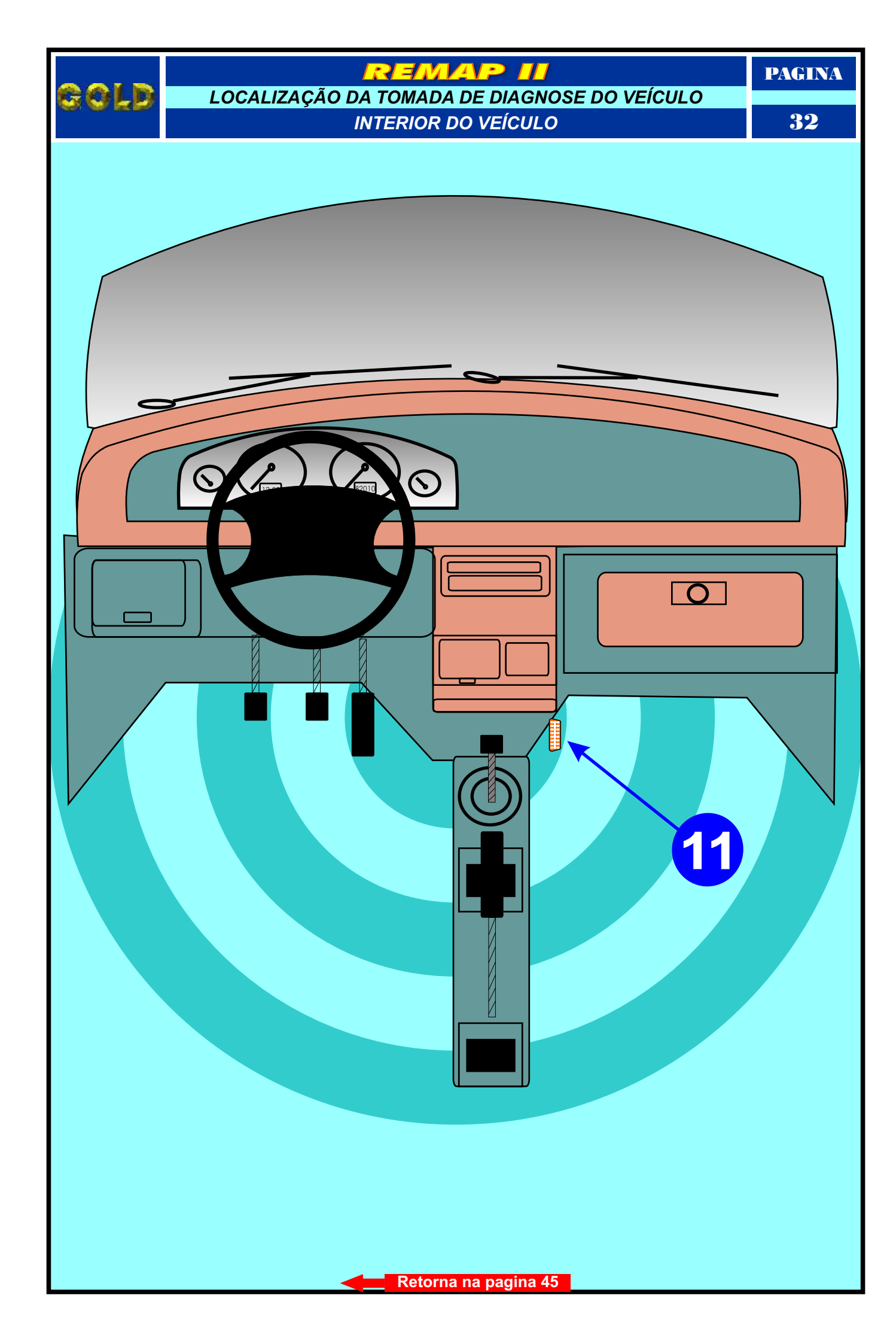

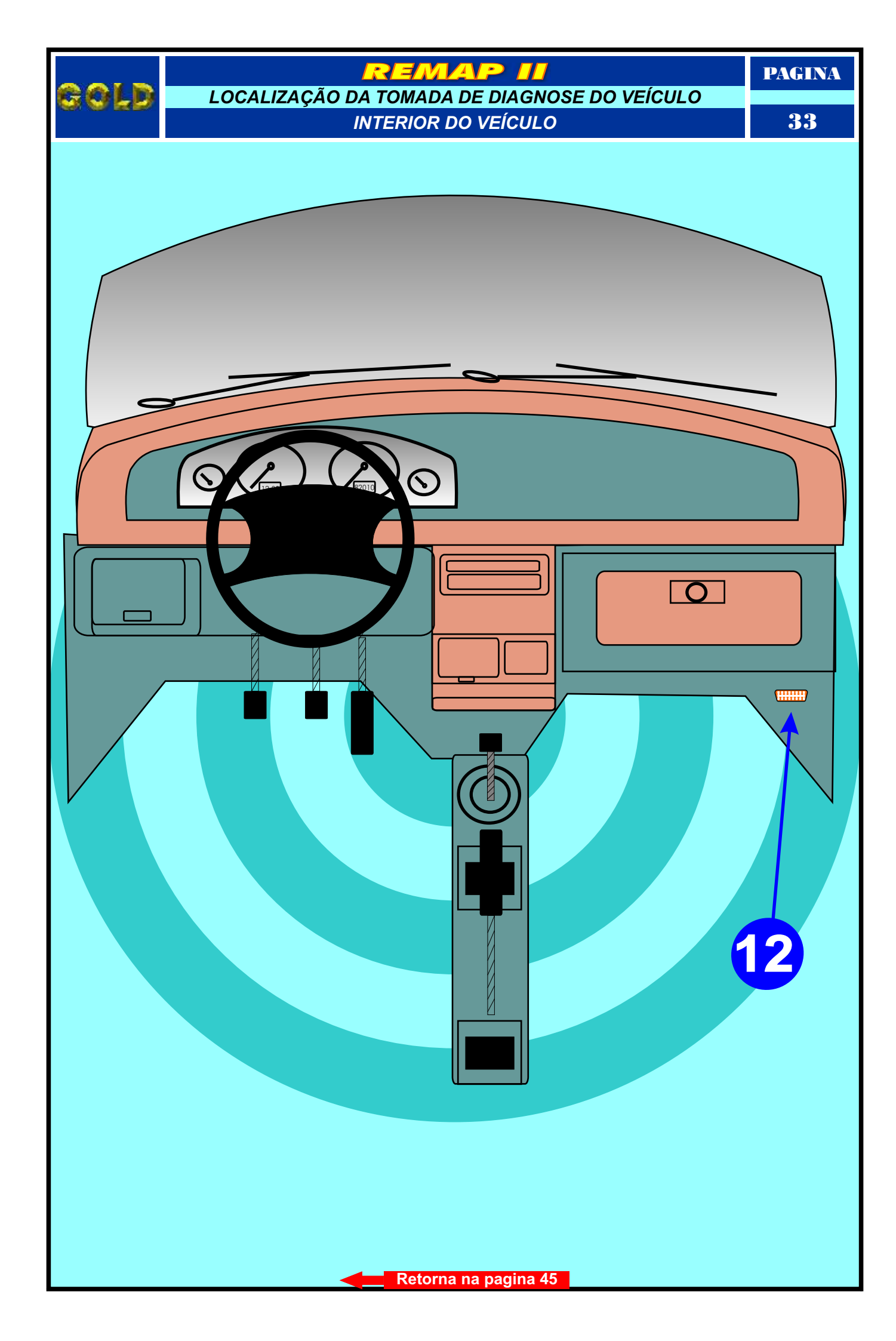

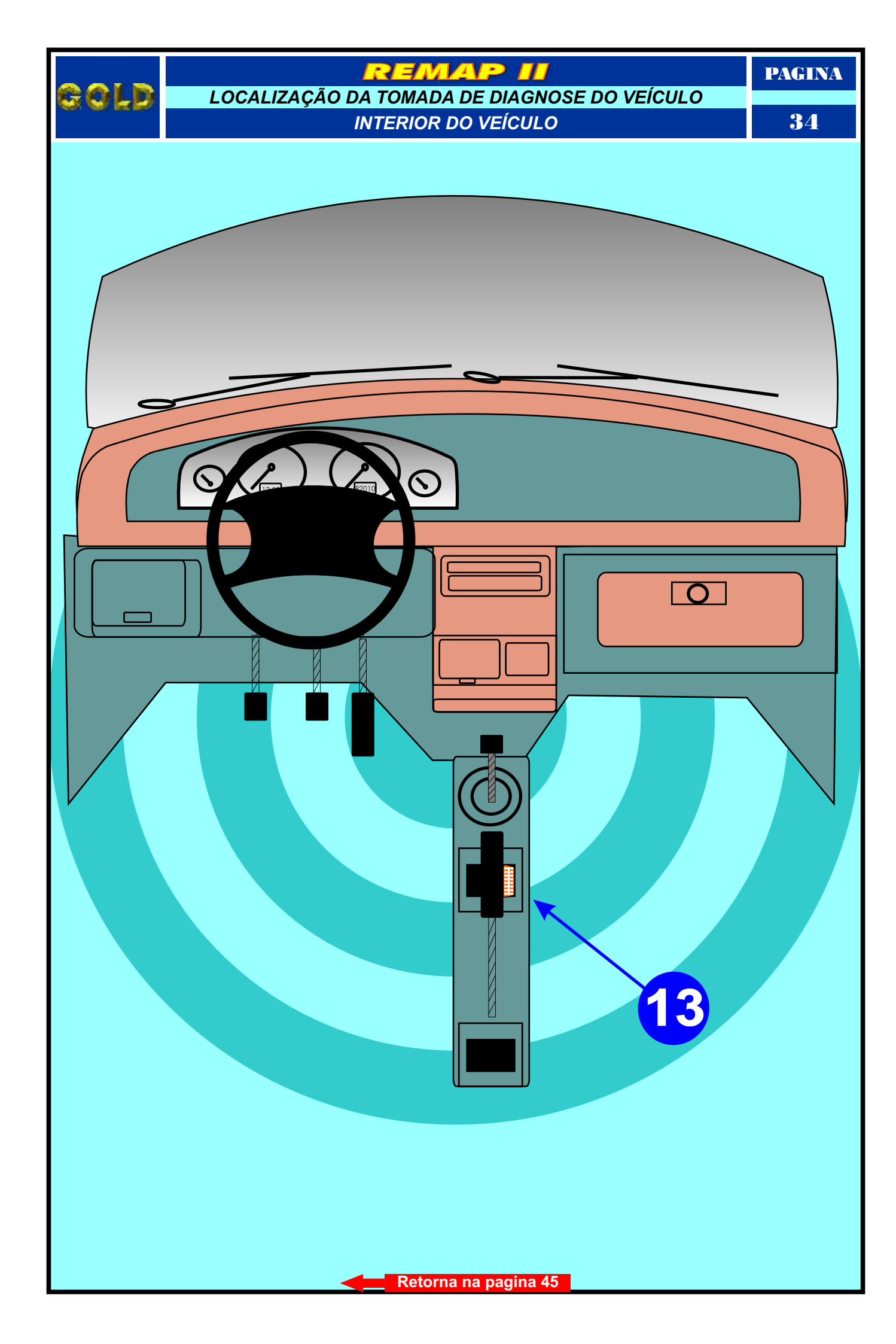

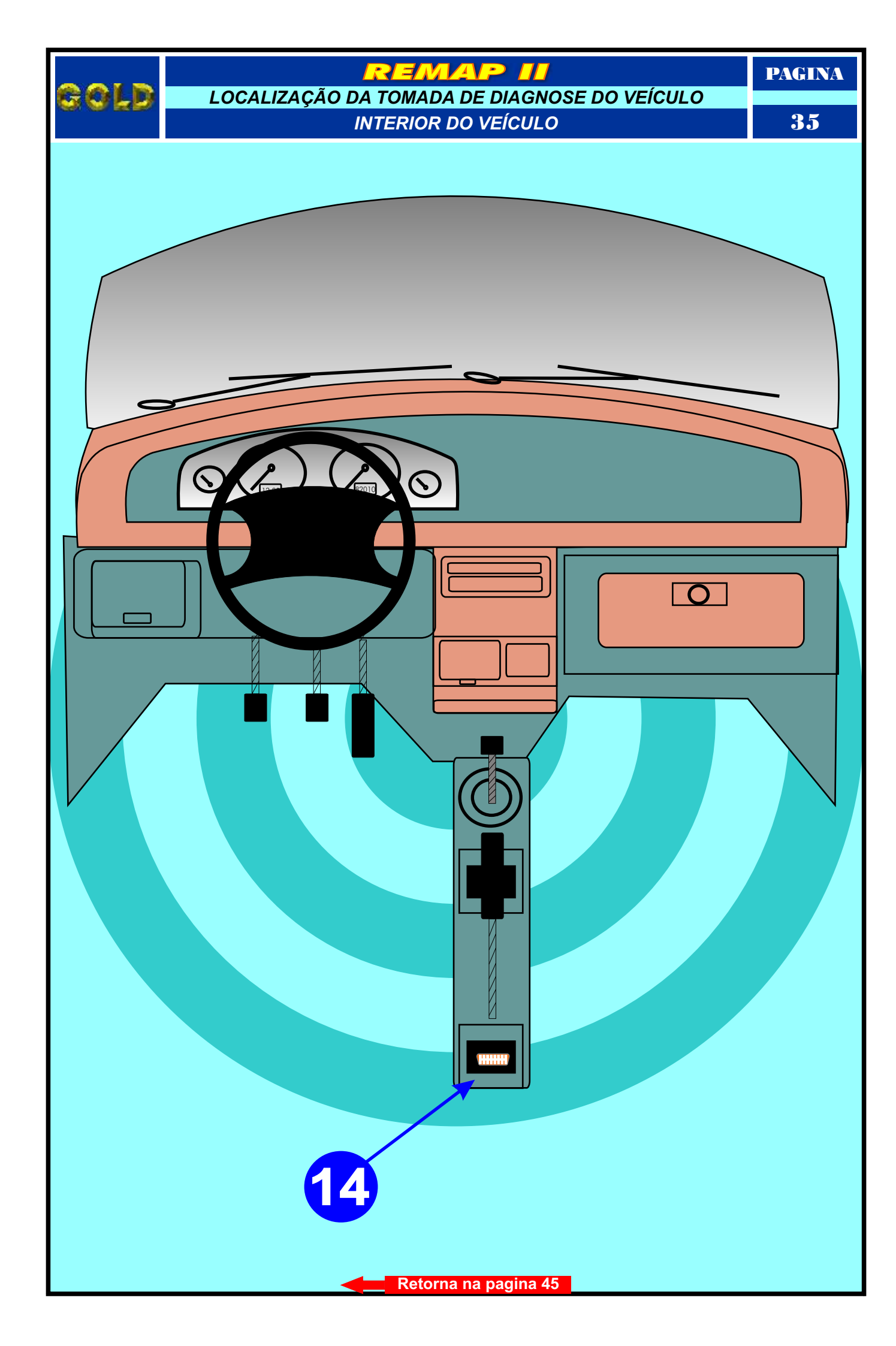

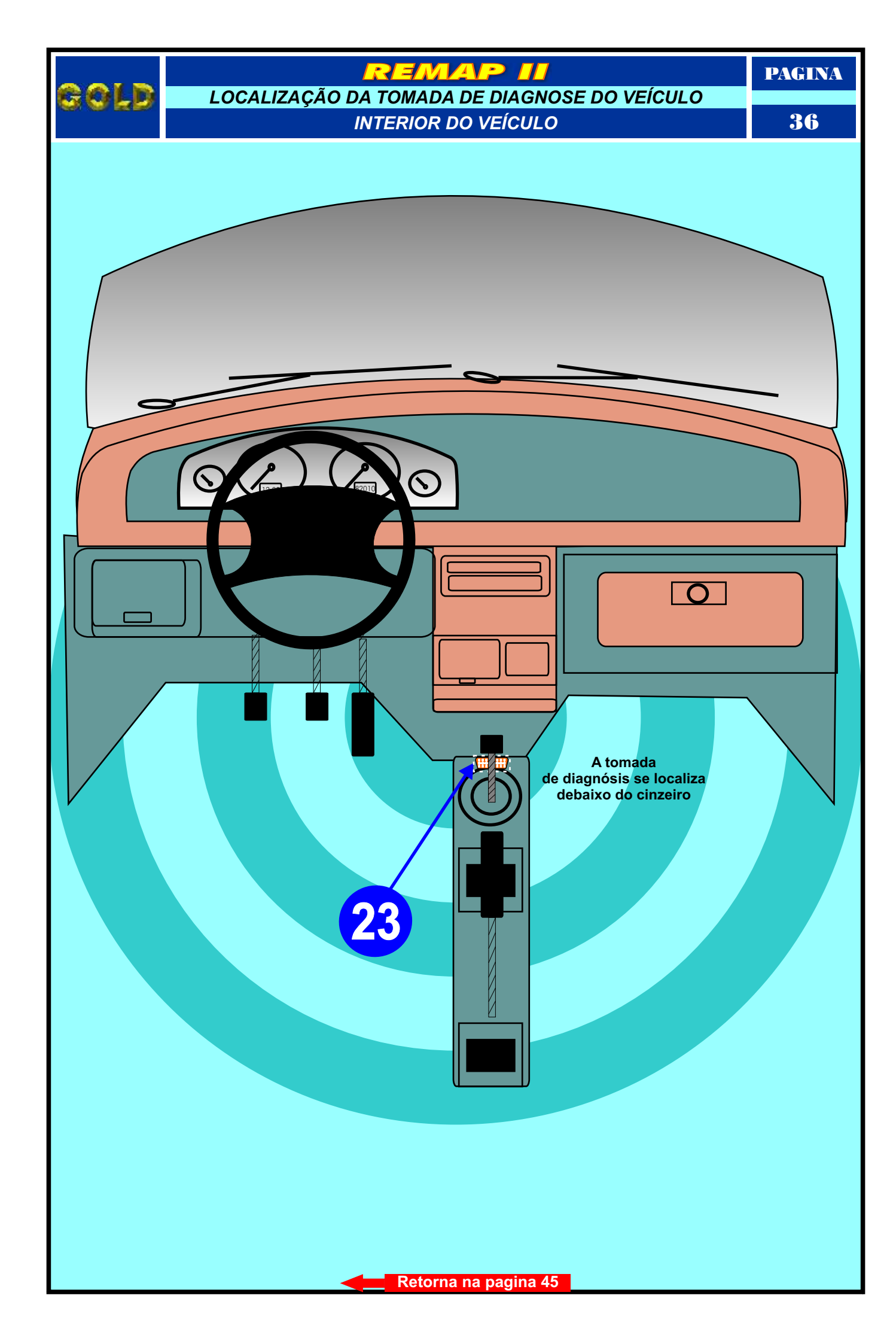

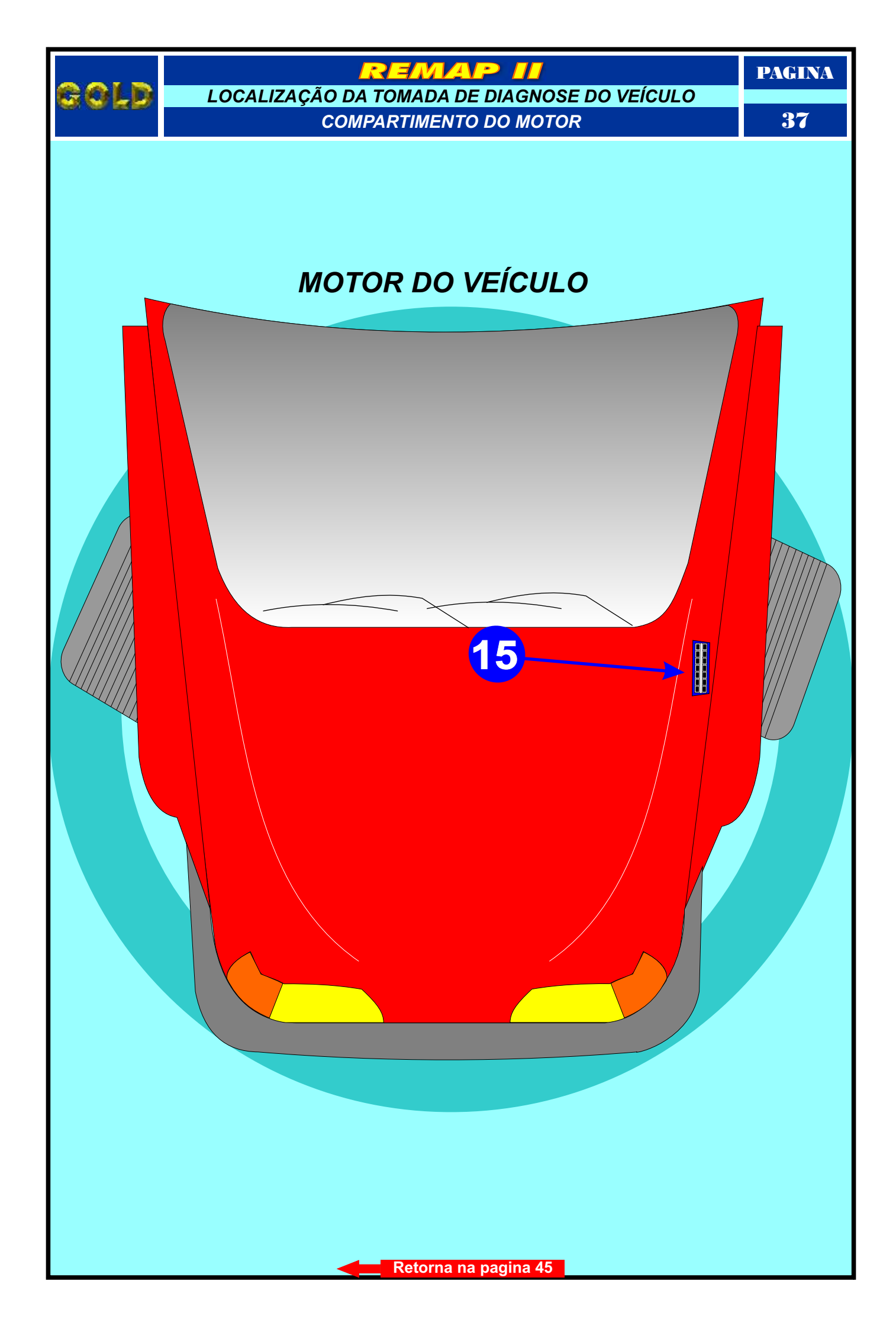

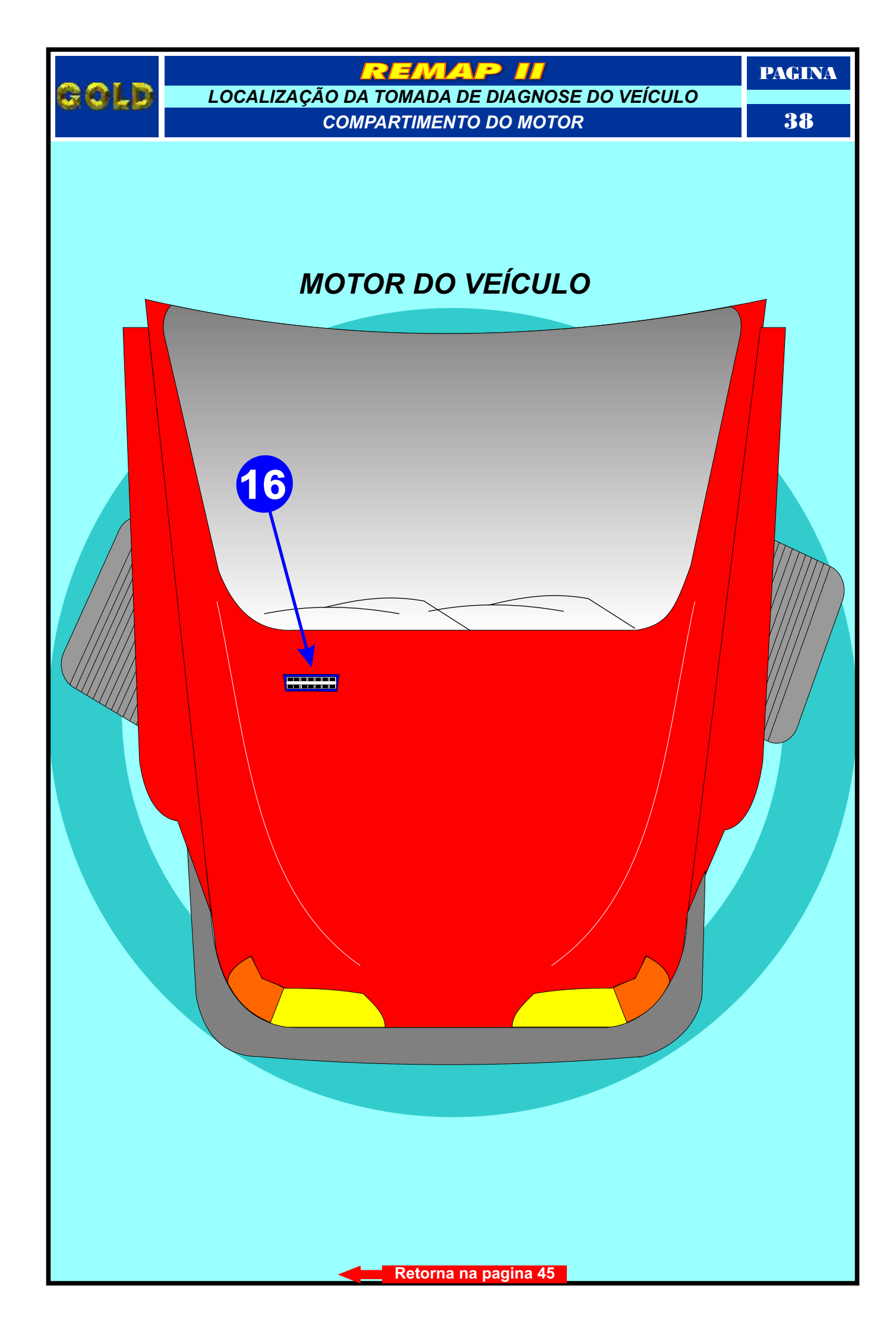

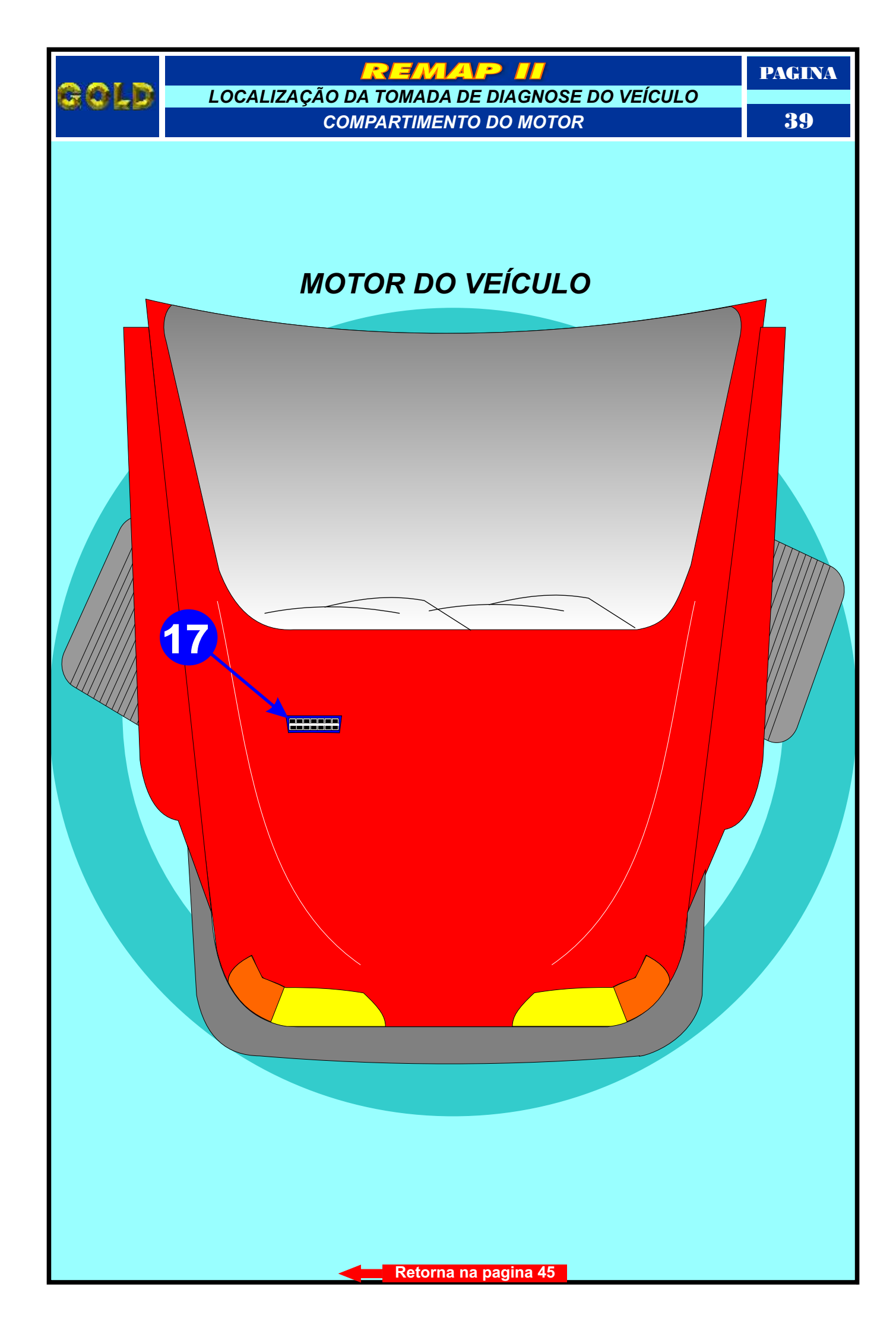

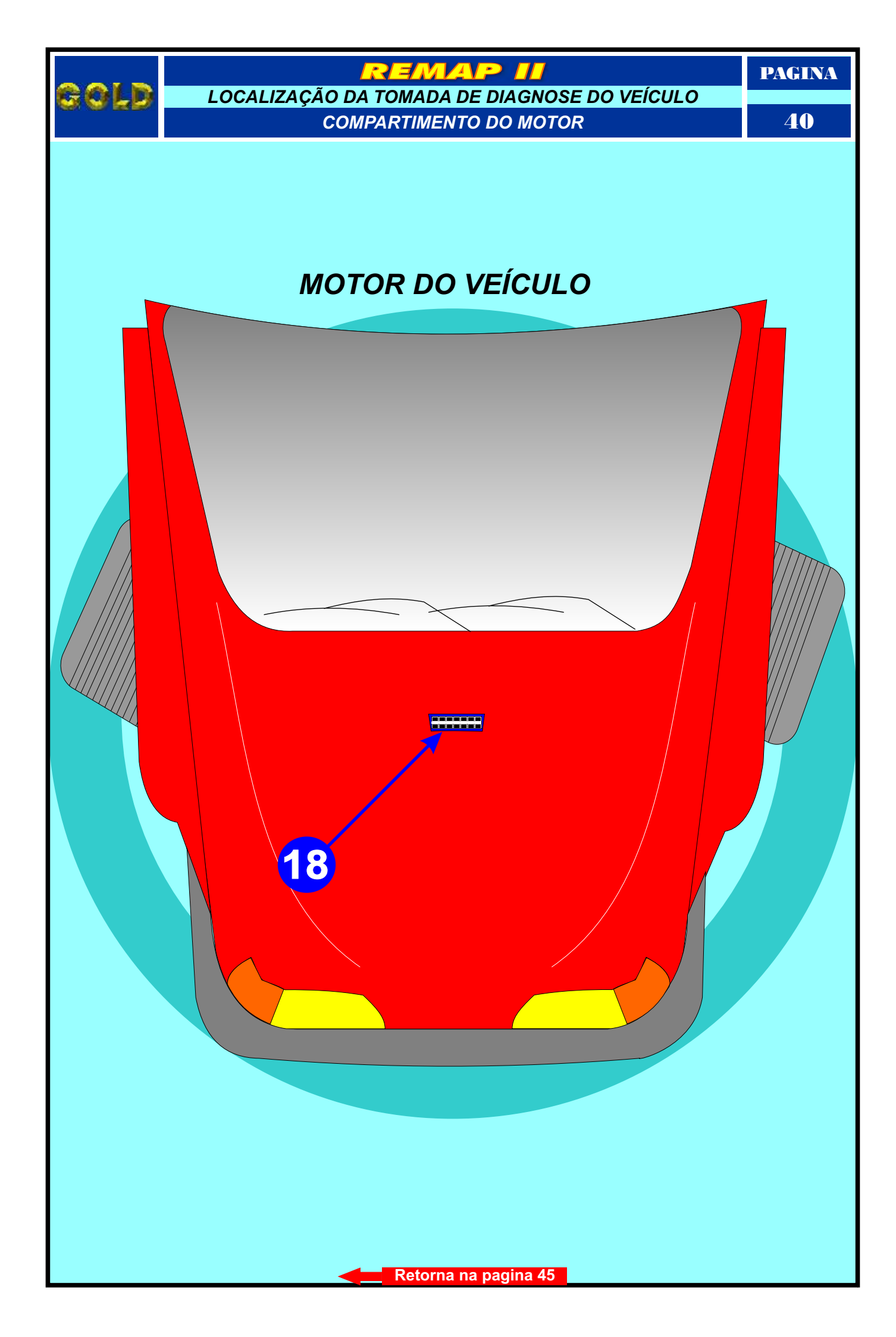

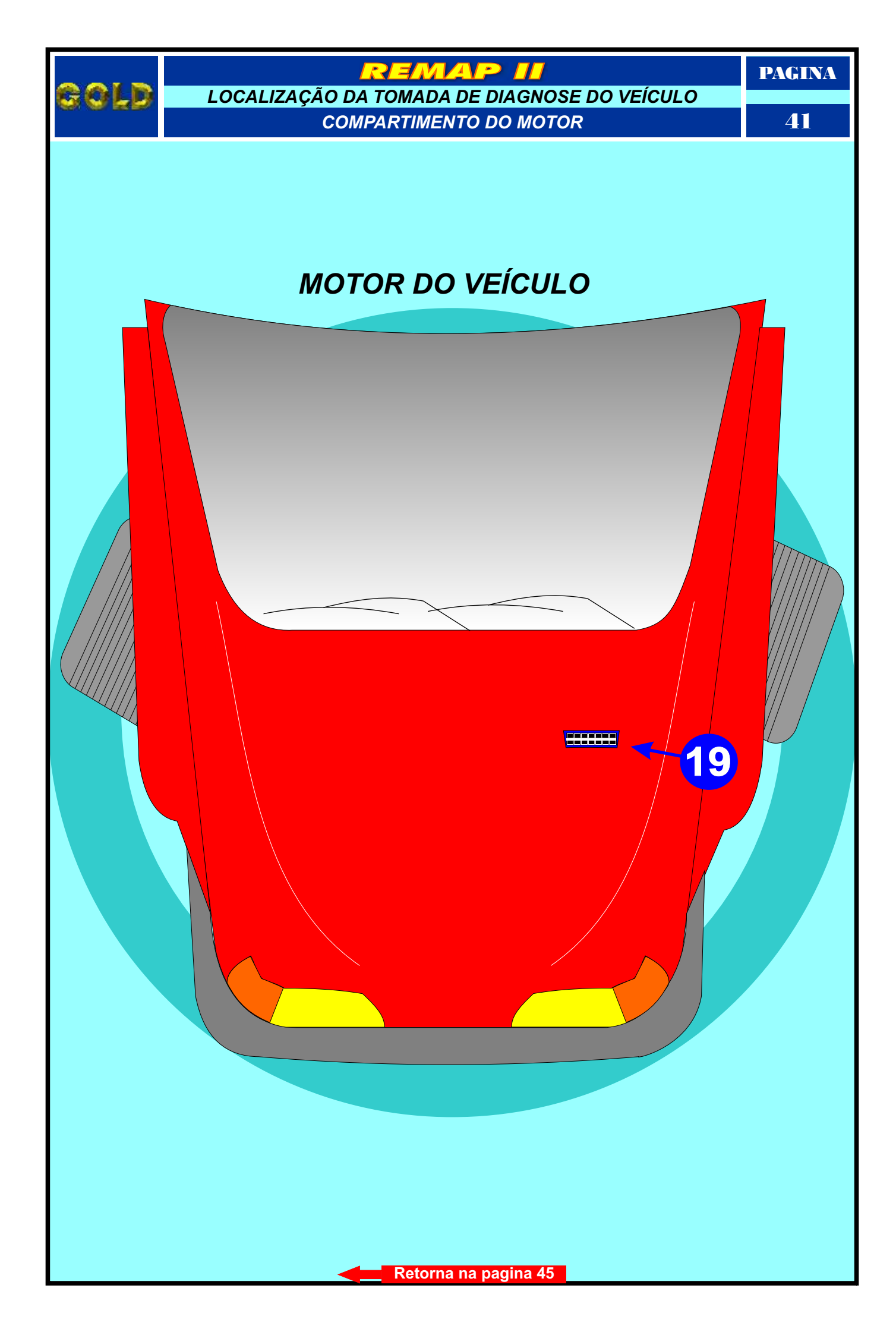

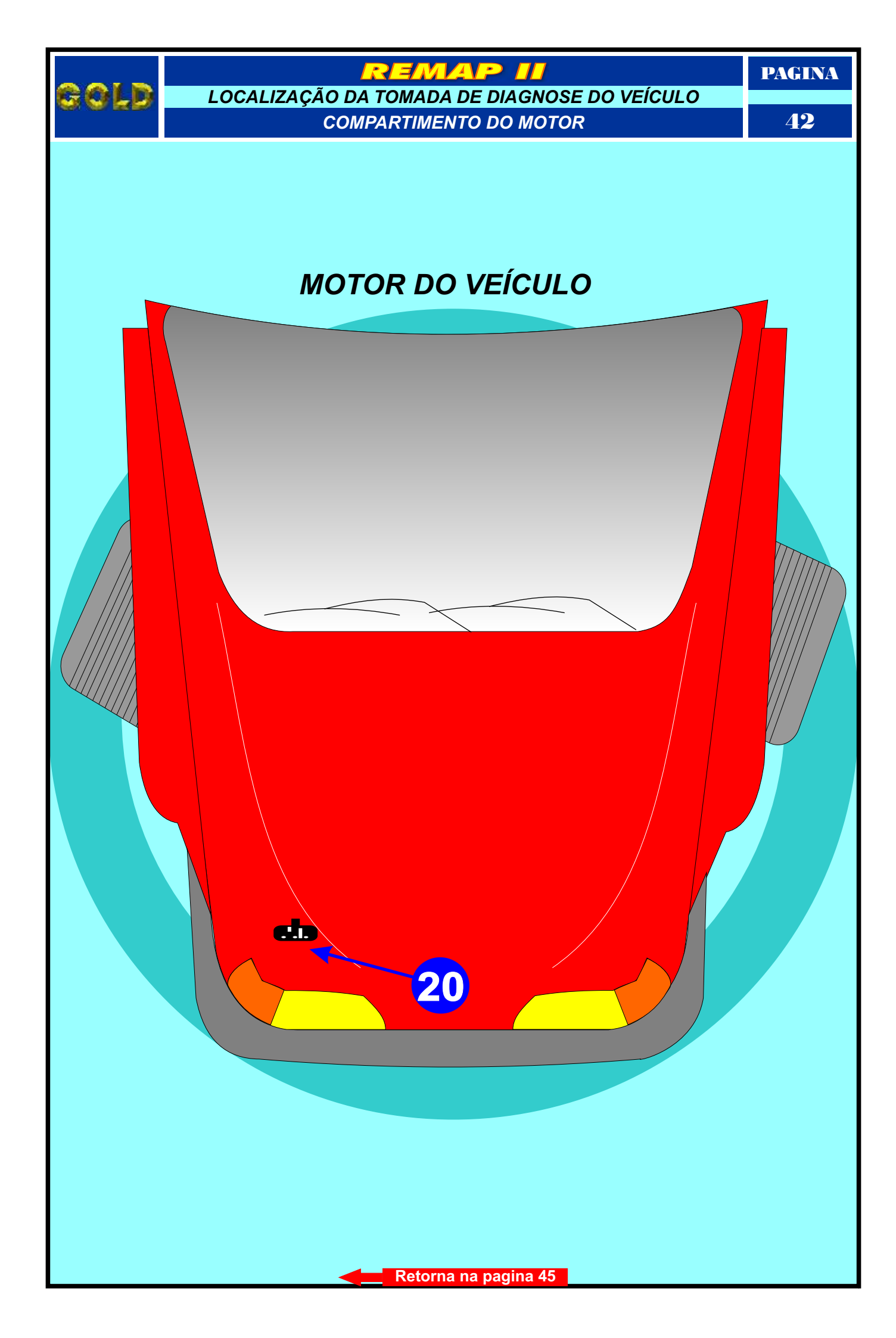

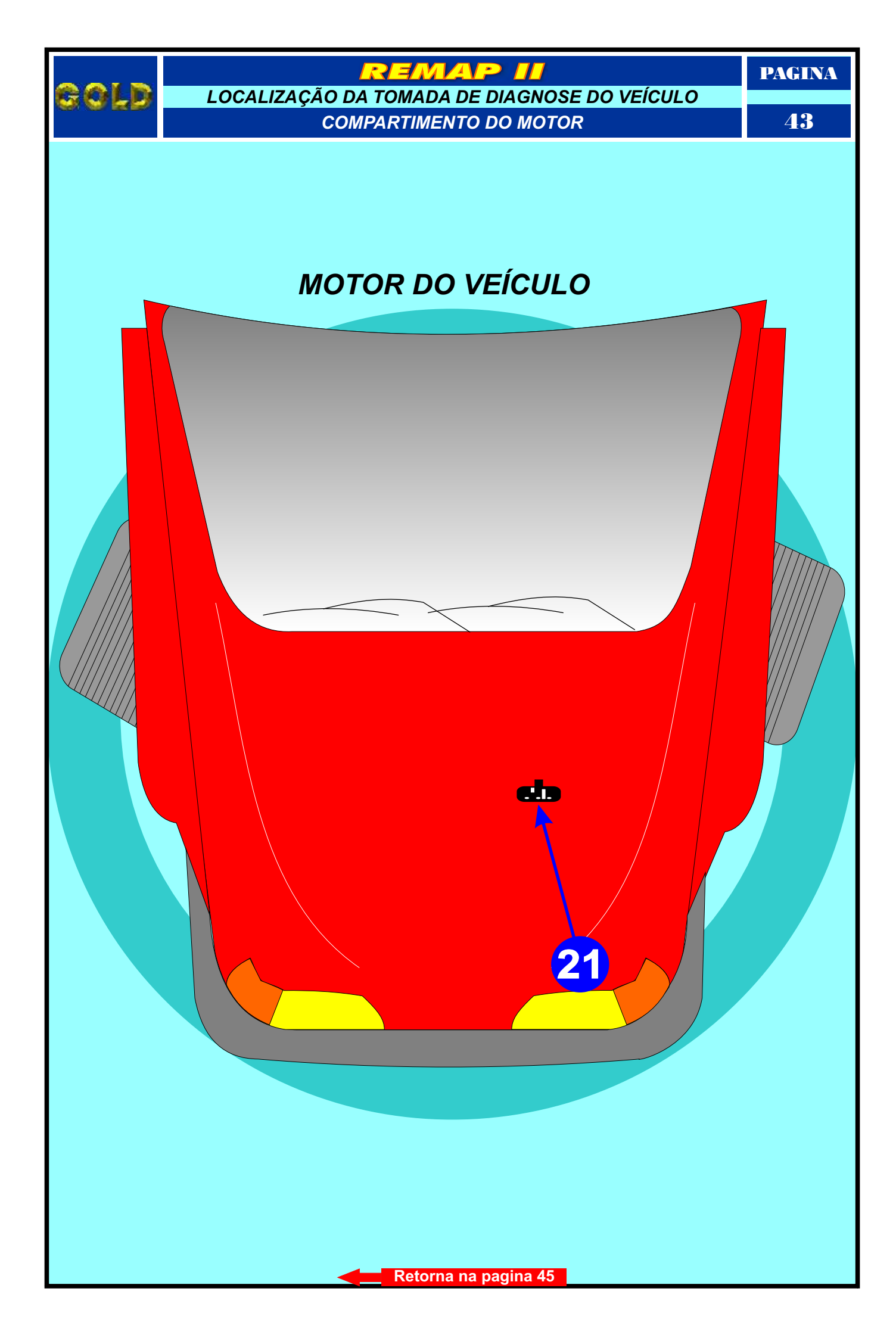

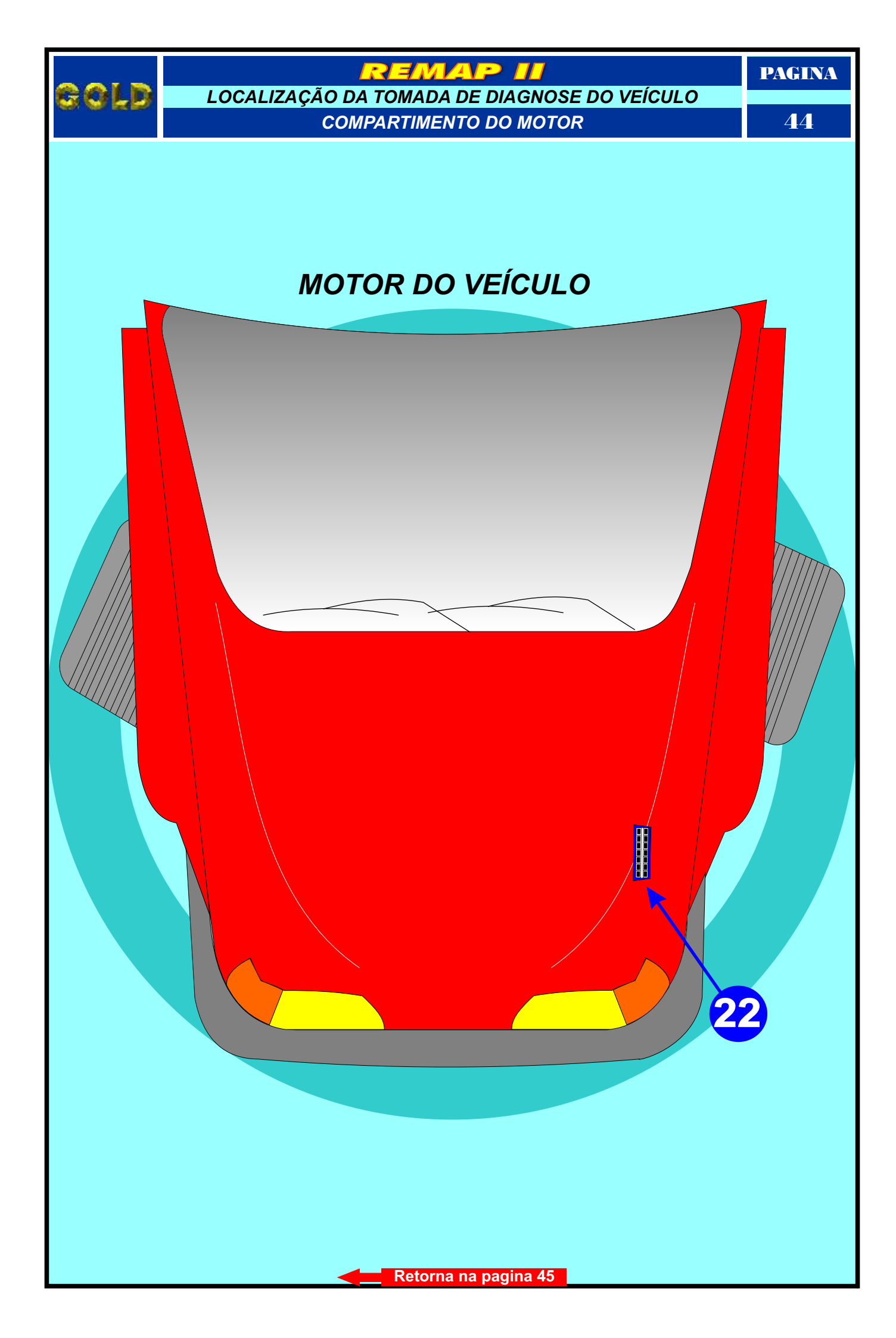

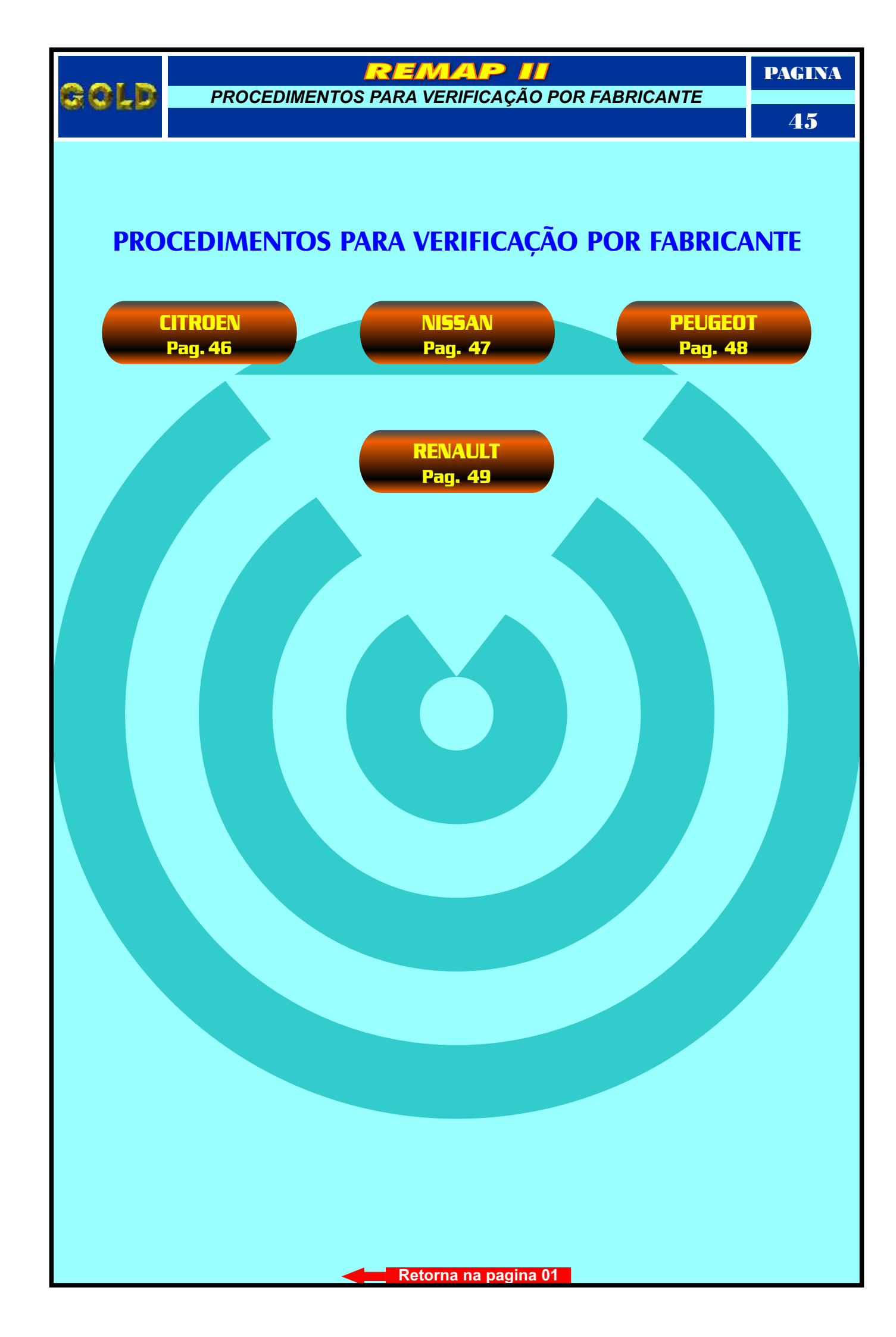

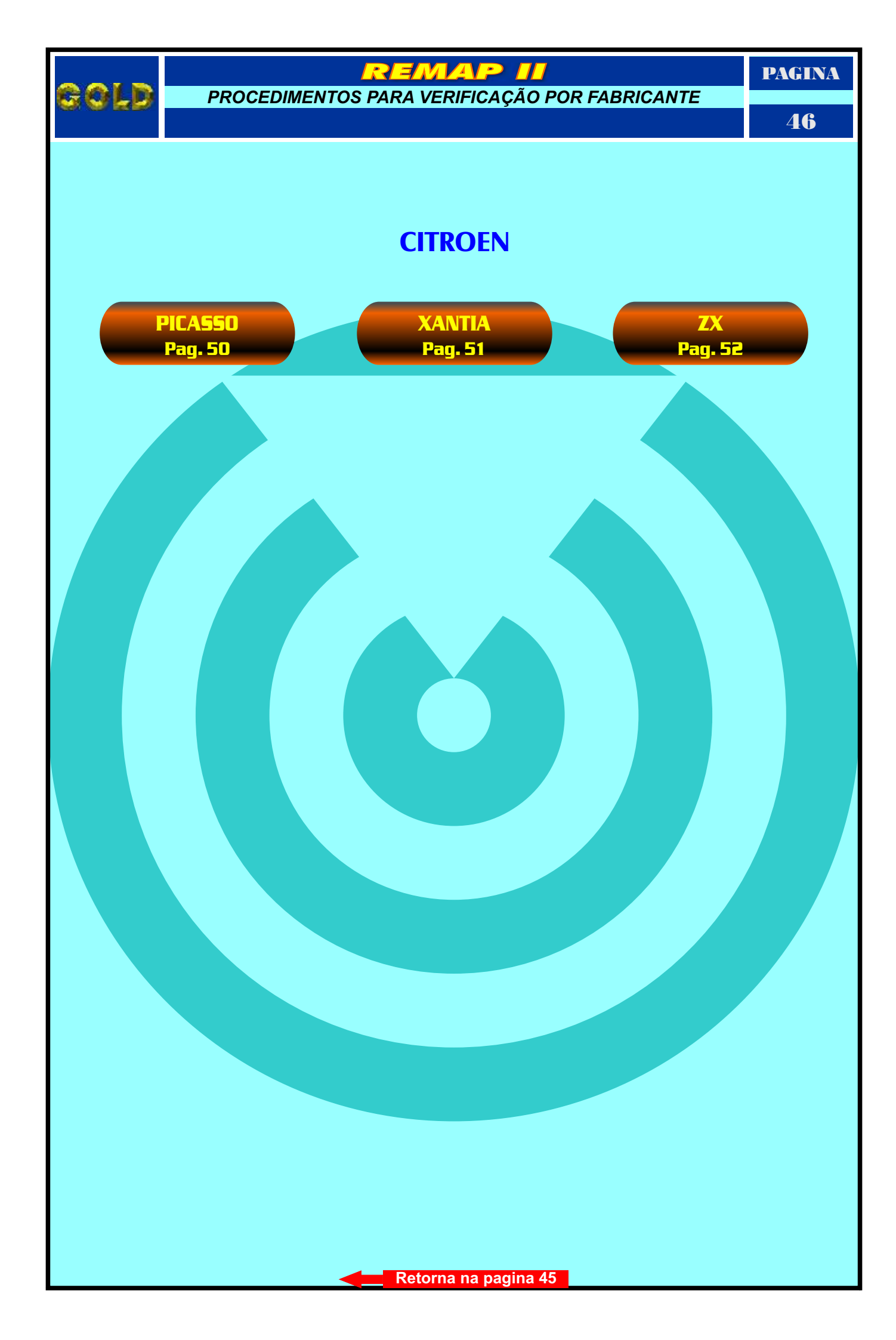

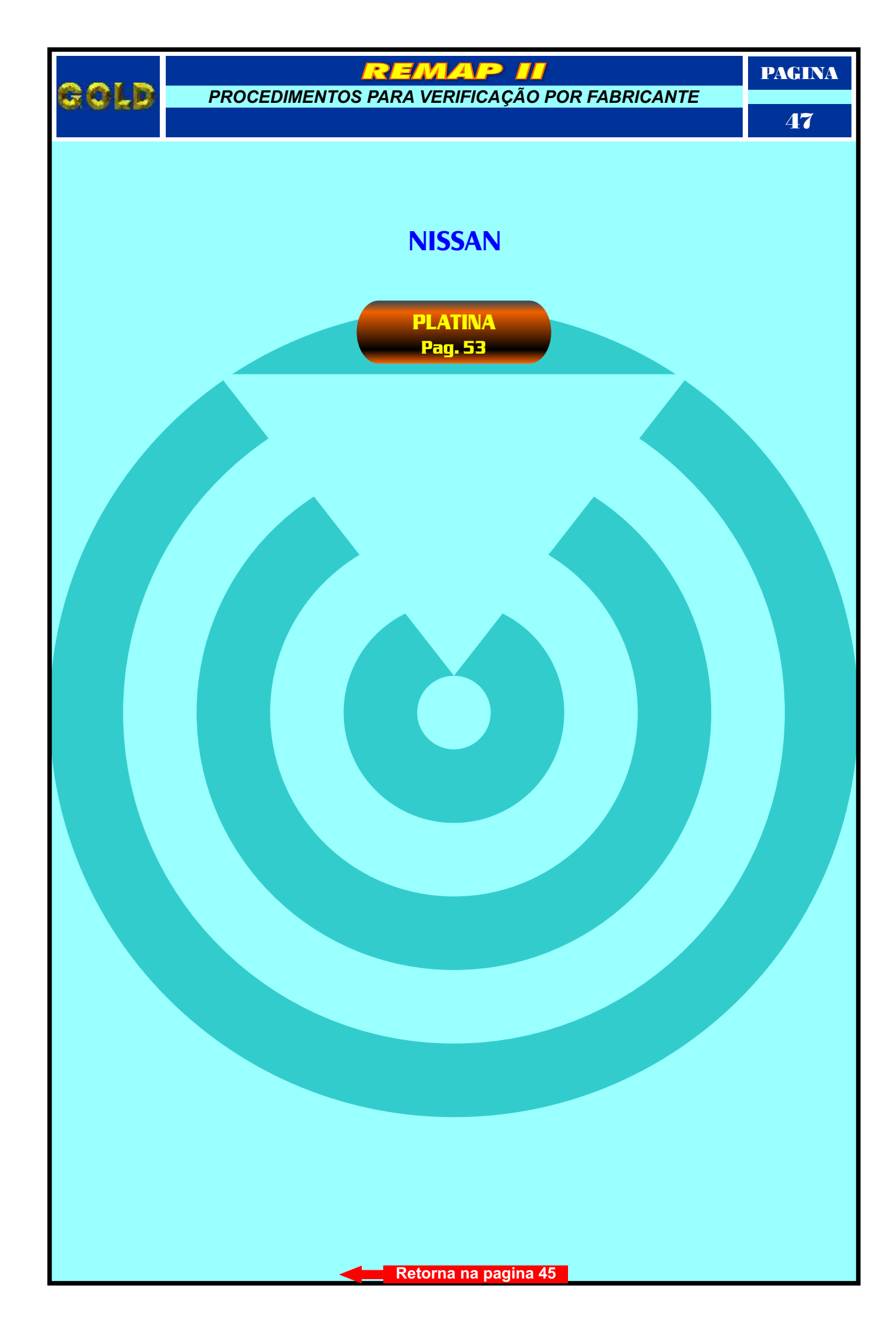

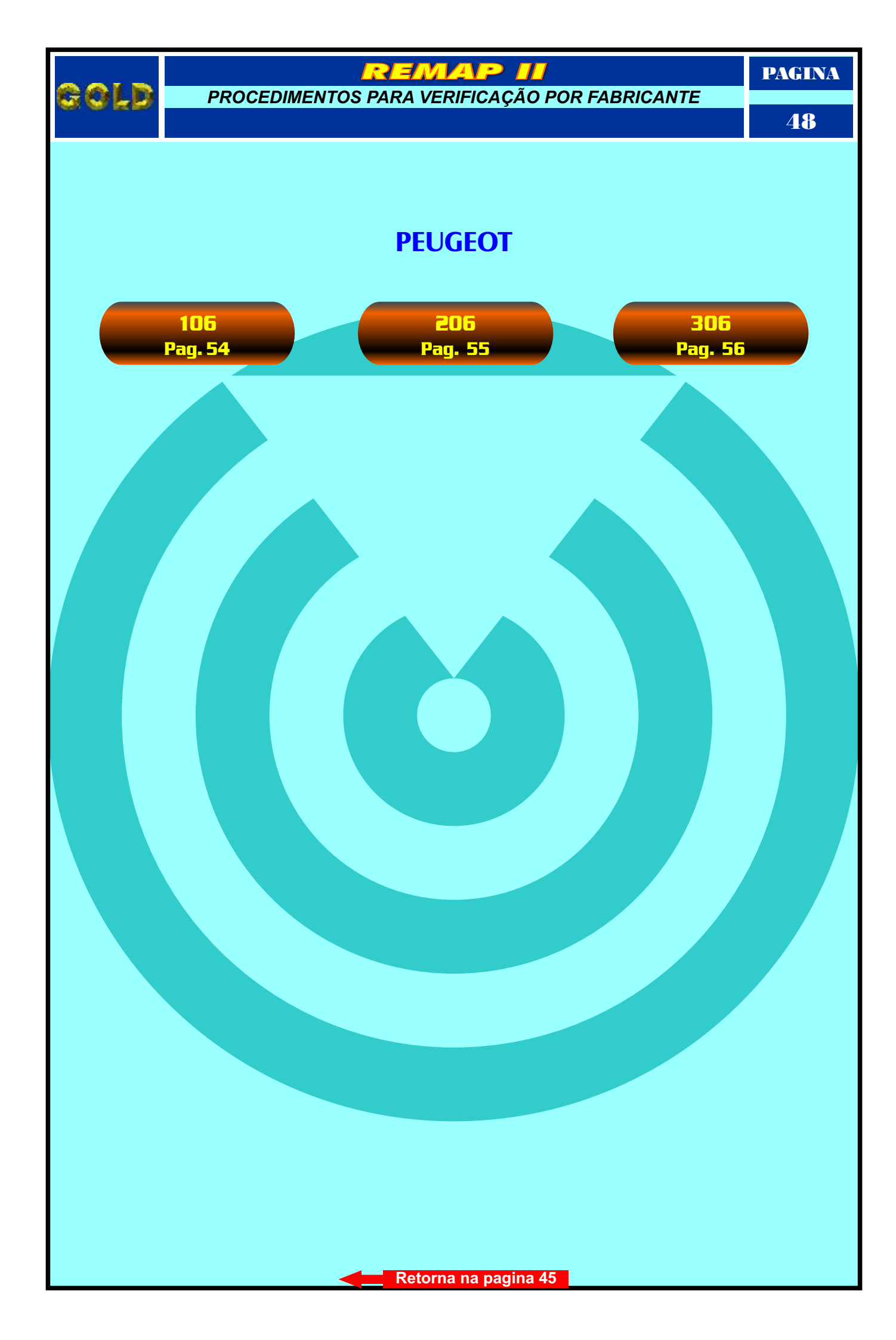

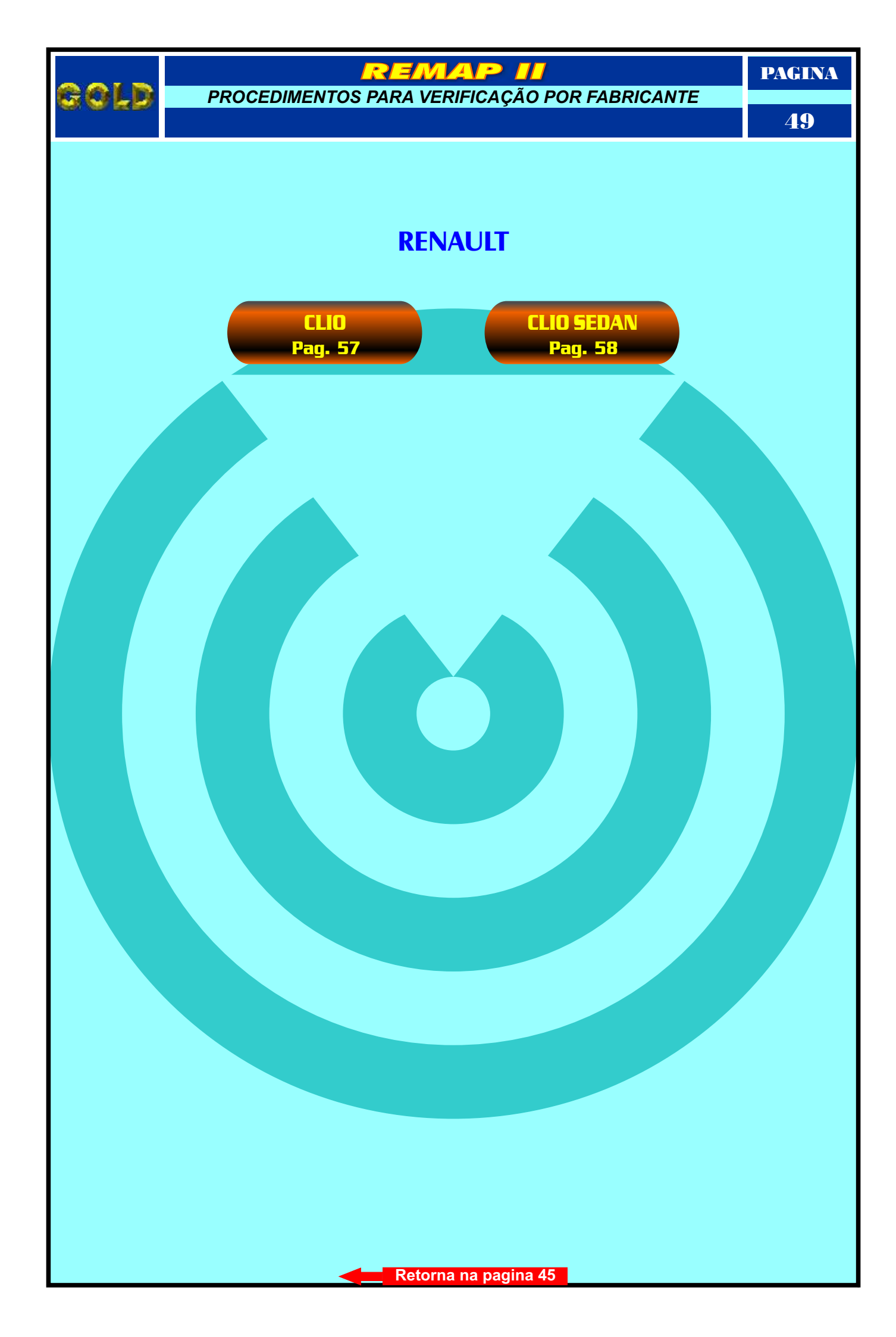

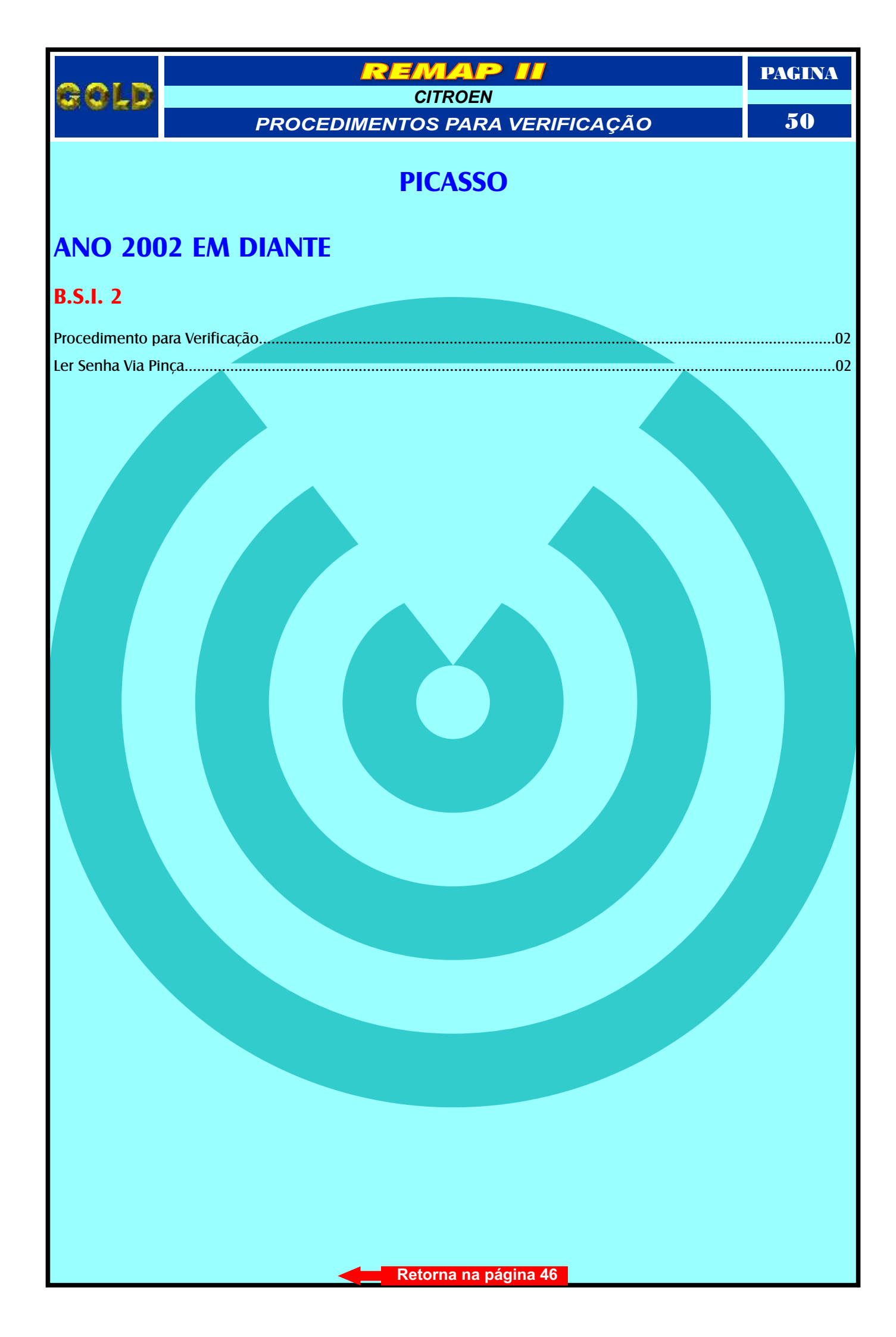

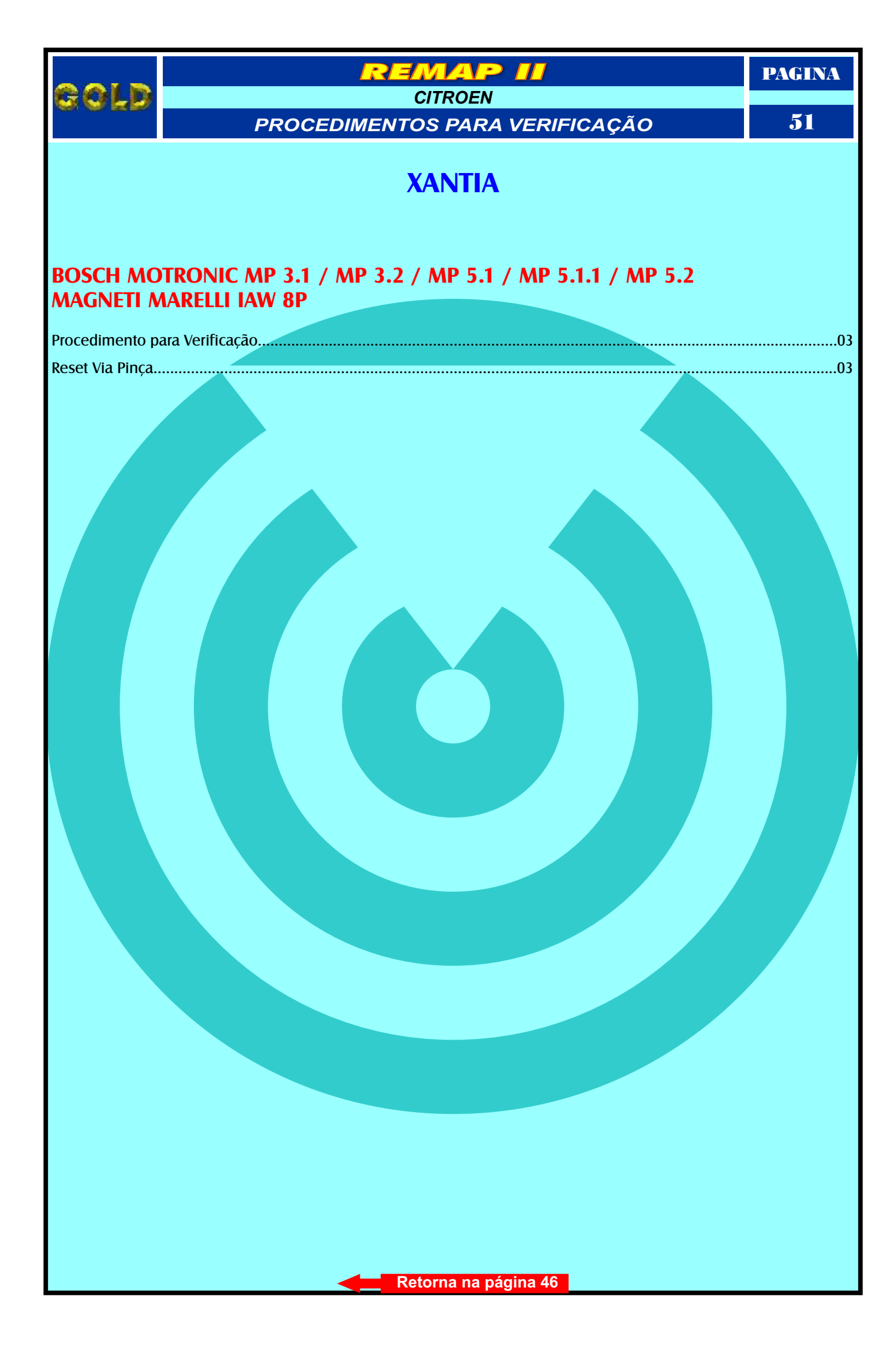

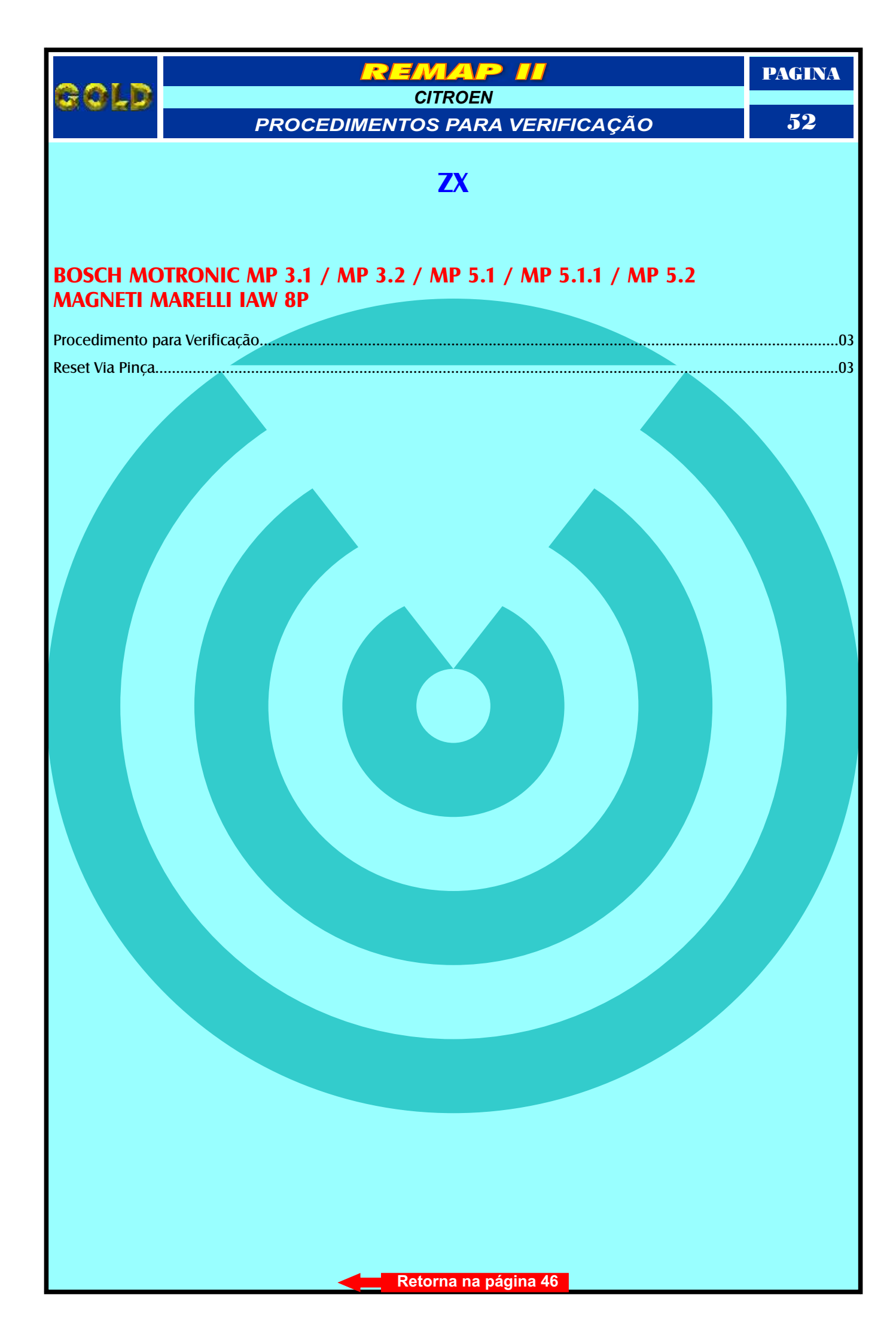

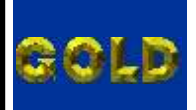

PROCEDIMENTOS PARA VERIFICAÇÃO

EMAP

NISSAN

PAGINA

53

## PLATINA

#### IMOBILIZADOR SAGEM P8200032776H

| Procedimento para Verificação                      |    |
|----------------------------------------------------|----|
| Ler Senha - Reset Via Pinca                        | 05 |
|                                                    | 45 |
| Identificação do Imobilizador                      |    |
| Localização da Memória e Aplicação da Pinça Soic 8 |    |

### IMOBILIZADOR SAGEM P7700312251G

| Procedimento para Verificação                      |        | 04 |
|----------------------------------------------------|--------|----|
| Ler Senha - Reset Via Pinca                        |        | 05 |
| Identificação do Imobilizador                      |        | 17 |
|                                                    |        | 10 |
| localização da Memoria e Aplicação da Pinça Soic 8 | •••••• | 18 |

# CENTRAL MAGNETI MARELLI IAW 5NR2.C1

| Procedime   | ento para V     | erificação    |            |         | <br>  | <br> | <br>04 |
|-------------|-----------------|---------------|------------|---------|-------|------|--------|
| Reset Via   | Pinca           | ,<br>         |            |         |       |      |        |
| Idoptificad | ,<br>ão da Cont | ral           |            |         |       |      | 12     |
| iuenincaș   | .au ua Cem      | iai           |            |         | ••••• | <br> | <br>12 |
| Localizaçã  | o da Memó       | bria a ser pr | ogramada   | ·····   | <br>  | <br> | <br>13 |
| Usando a    | Pinça Soic a    | B para fazer  | o Reset na | Memória | <br>  | <br> | <br>14 |

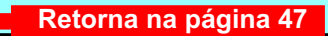

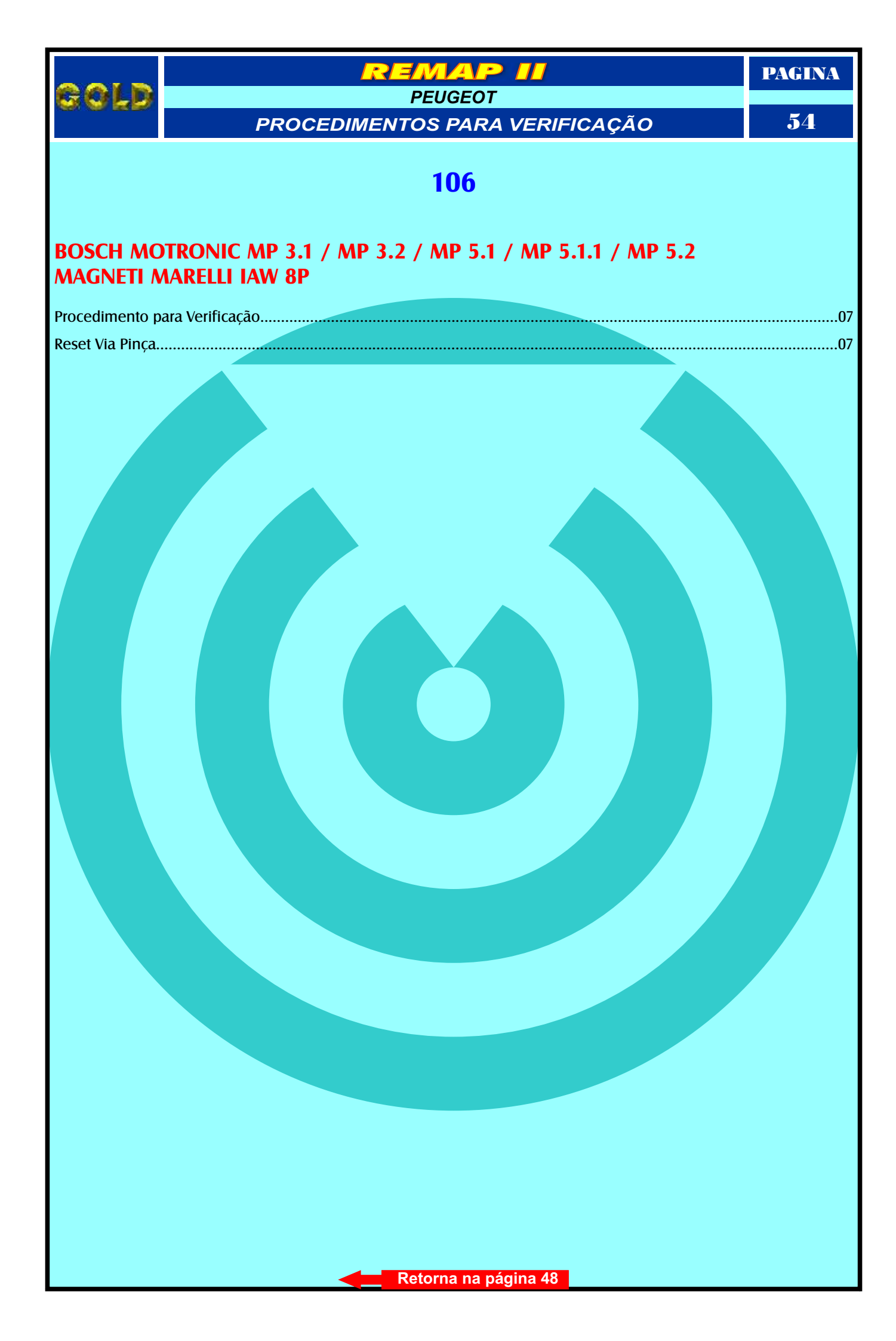

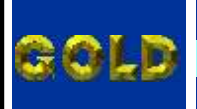

PAGINA

55

PEUGEOT PROCEDIMENTOS PARA VERIFICAÇÃO

EMAP

206

# ANO 2002 EM DIANTE

### **B.S.I.** 2

| Procedimento para Verificação                       | <br>08 |
|-----------------------------------------------------|--------|
| Ler Senha Via Pinça                                 | 08     |
| Localização, Retirada e Desmontagem do B.S.I        | 19     |
| Placa de Circuito e Localização da Memória do B.S.I | <br>20 |
| Aplicação da Pinça Soic 8                           | 21     |

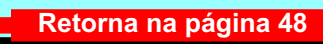

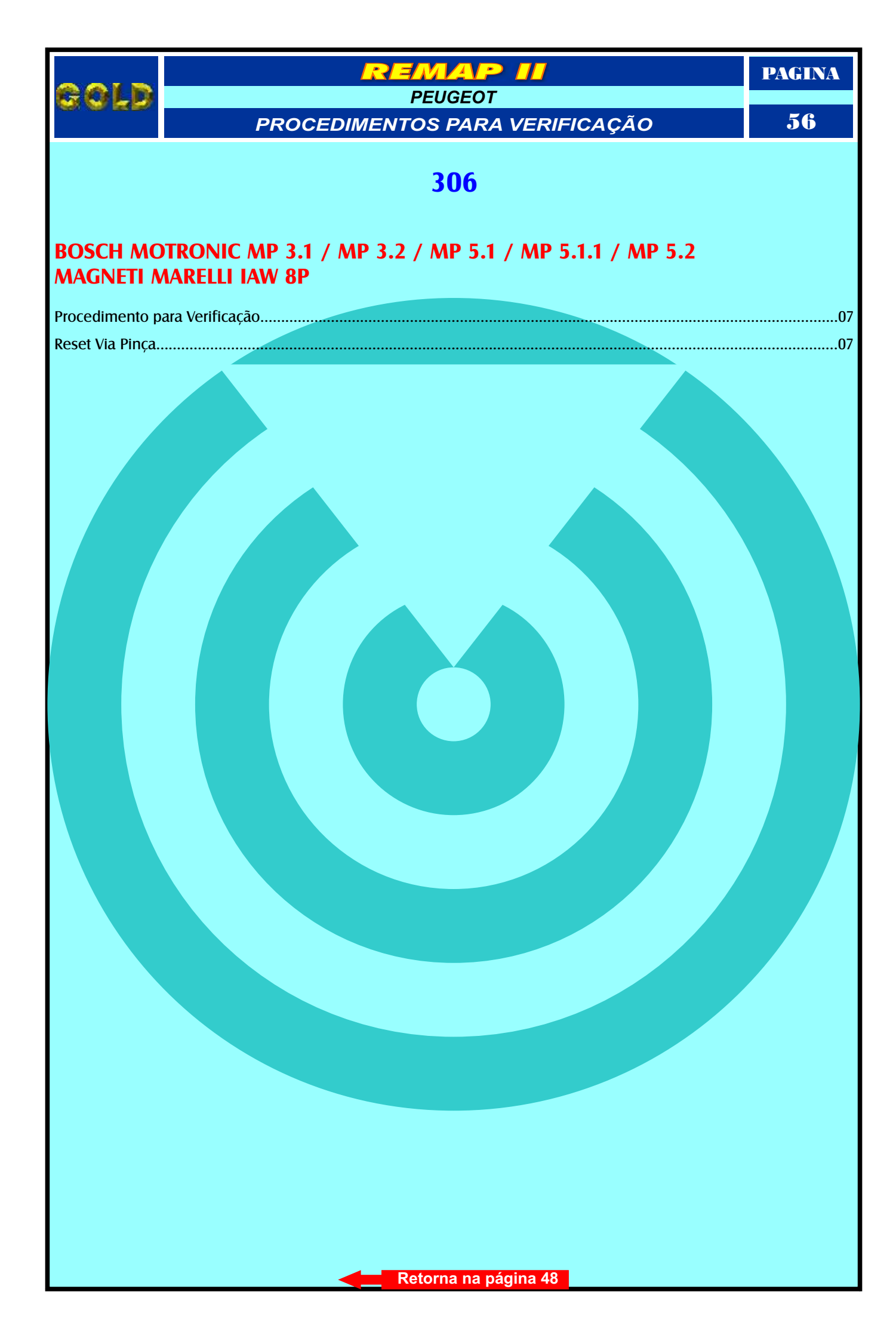

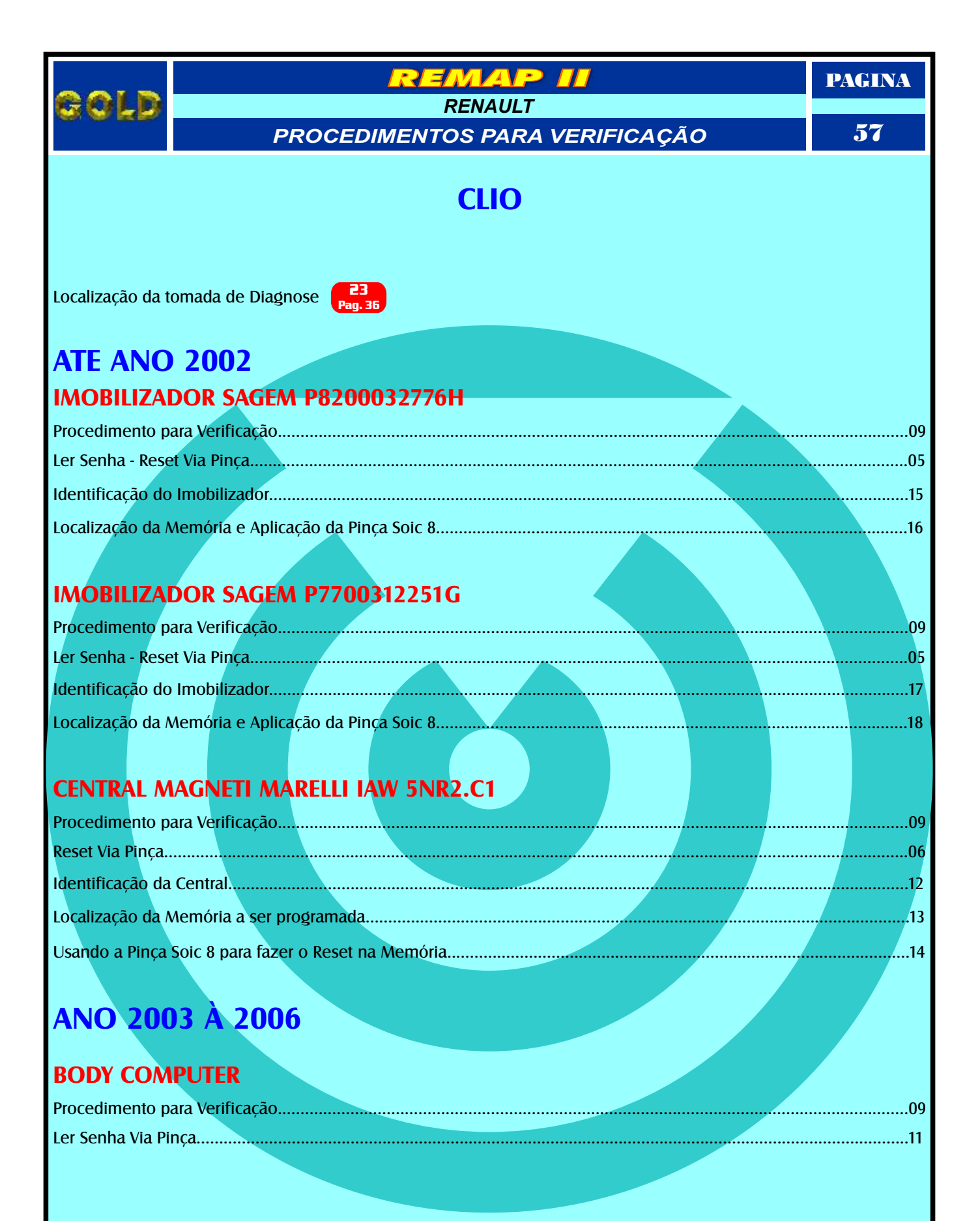

|                                               |                                | PAGINA |
|-----------------------------------------------|--------------------------------|--------|
| 8 9 F F                                       | PROCEDIMENTOS PARA VERIFICAÇÃO | 58     |
|                                               | CLIO SEDAN                     |        |
|                                               |                                |        |
| Localização da t                              | romada de Diagnose Pag. 36     |        |
| ANO 200                                       | 03 À 2006                      |        |
| BODY COM<br>Procedimento p<br>Ler Senha Via P |                                | 10     |
|                                               | Retorna na página 49           |        |